Manual Técnico ERP-OAC Fecha de Ultima Actualización 15/08/2016 Versión 1.0

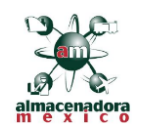

# MANUAL TÉCNICO ERP-OAC

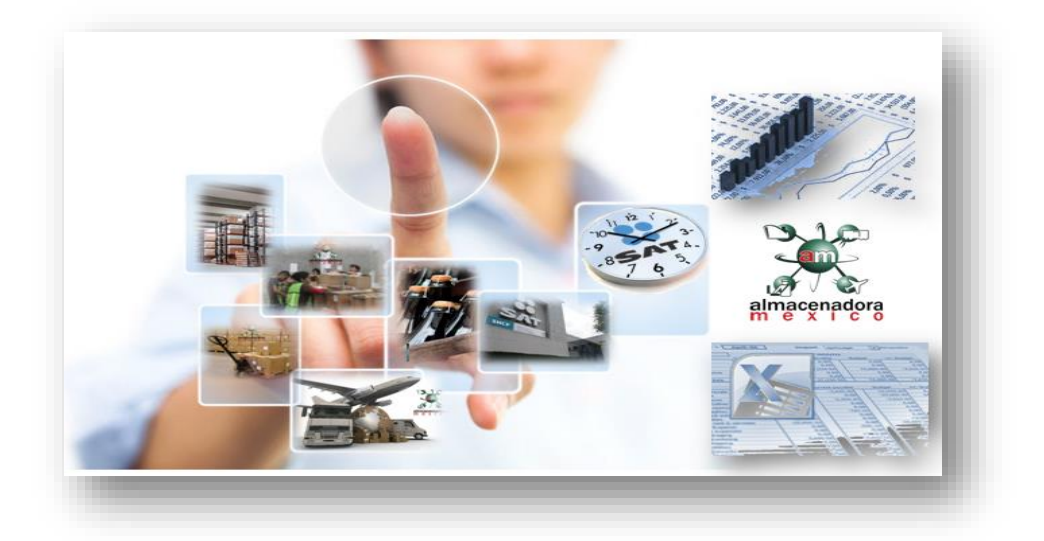

Esta guía le será de utilidad en el manejo del portal de Almacenadora México, explica el funcionamiento detallado de cada uno de sus módulos para la generación de los reportes requeridos en la Regla 4.5.1.

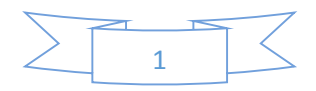

Fecha de Ultima Actualización 15/08/2016 Versión 1.0

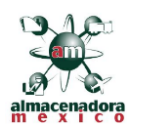

# Elaboró:

Gerardo Hernández Soto

# Programador

Agosto de 2016 MÓDULO DE REPORTES SAT VERSIÓN 1.0

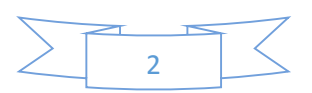

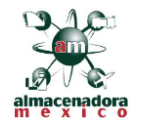

|                                                                  | a    |
|------------------------------------------------------------------|------|
| Índice                                                           |      |
| 1. DIRECCION Y UBICACION DEL PORTAL                              | 6    |
| 1.1 Ubicación del Portal                                         | 6    |
| 2. INGRESO AL SISTEMA                                            | 7    |
| 2.1 Campos de Nombre de Usuario y Contraseña                     | 7    |
| 3. PAGINA DE INICIO                                              | 8    |
| 3.1 Listado de Reportes                                          | 9    |
| 4. PANTALLA DE REPORTE DE CLIENTE S                              | . 10 |
| 4.1 Filtro Periodo De Consulta:                                  | . 10 |
| 4.2 Filtro de Razón Social y RFC del AGD:                        | . 11 |
| 4.3 Filtro de Patente:                                           | . 11 |
| 4.4 Filtros de Inicio y Fin de Vigencia:                         | . 11 |
| 4.5 Filtro de Aduanas de Circunscripción de la bodega SIDEFI:    | . 12 |
| 4.6 Filtro de Unidades Autorizadas:                              | . 12 |
| 4.7 Filtros de Datos del cliente (Nombre o Razón Social y RFC):  | . 13 |
| 4.8 Botón Generar Reporte:                                       | . 13 |
| 4.9 Botón Exportar:                                              | . 14 |
| 5. INGRESOS POR TRASPASO Y TRASLADOS                             | . 15 |
| 5.1 FILTRO DE PERIODO DE CONSULTA                                | . 16 |
| 5.2 FILTROS DE DATOS GENERALES DEL AGD                           | . 16 |
| 5.3 FILTROS DE DATOS RELACIONADOS CON EL INGRESO DE LA MERCANCÍA | . 17 |
| 5.4 FILTROS RELACIONADOS CON PEDIMENTOS                          | . 19 |
| 5.5 FILTROS DE MERCANCÍAS                                        | . 20 |
| 6. SALIDAS POR TRASPASO                                          | . 22 |
| 6.1 FILTRO DE PERIODO DE CONSULTA                                | . 23 |
| 6.2 FILTROS DE DATOS GENERALES DEL AGD                           | . 23 |
| 6.3 FILTROS DE DATOS RELACIONADOS CON EL INGRESO DE LA MERCANCÍA | . 24 |
| 6.4 FILTROS RELACIONADOS CON PEDIMENTOS                          | . 25 |
| 6.5 FILTROS DE MERCANCÍAS                                        | . 26 |
| 6.6 FILTROS DE DATOS DE SALIDA DE LA MERCANCÍA DE TRASPASO       | . 28 |
| 7. SALIDAS POR TRASLADO                                          | . 29 |
| 7.1 FILTRO DE PERIODO DE CONSULTA                                | . 30 |

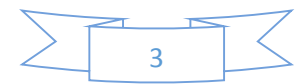

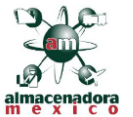

|        |                                                                                                    | in c     |
|--------|----------------------------------------------------------------------------------------------------|----------|
|        | 7.2 FILTROS DE DATOS GENERALES DEL AGD                                                                               | 30       |
|        | 7.3 FILTROS DE DATOS RELACIONADOS CON EL INGRESO DE LA MERCANCÍA                                                     | 31       |
|        | 7.4 FILTROS RELACIONADOS CON PEDIMENTOS                                                                              | 32       |
|        | 7.5 FILTROS DE MERCANCÍAS                                                                                            | 33       |
|        | 7.6 FILTROS DE DATOS DE SALIDA DE LA MERCANCÍA DE TRASLADO                                                           | 35       |
| 8      | SALIDAS POR DONACIÓN                                                                                                 | 36       |
|        | 8.1 FILTRO DE PERIODO DE CONSULTA                                                                                    | 37       |
|        | 8.2 FILTROS DE DATOS GENERALES DEL AGD                                                                               | 37       |
|        | 8.3 FILTROS DE DATOS RELACIONADOS CON EL INGRESO DE LA MERCANCÍA                                                     | 38       |
|        | 8.4 FILTROS RELACIONADOS CON PEDIMENTOS                                                                              | 39       |
|        | 8.5 FILTROS DE MERCANCÍAS                                                                                            | 40       |
|        | 8.6 FILTROS DE DATOS DEL MOVIMIENTO DE DONACIÓN                                                                      | 42       |
| 9      | Salidas Por Destrucción                                                                                              | 43       |
|        | 9.1 FILTRO DE PERIODO DE CONSULTA                                                                                    | 44       |
|        | 9.2 FILTROS DE DATOS GENERALES DEL AGD                                                                               | 44       |
|        | 9.3 FILTROS DE DATOS RELACIONADOS CON EL INGRESO DE LA MERCANCÍA                                                     | 45       |
|        | 9.4 FILTROS RELACIONADOS CON PEDIMENTOS                                                                              | 46       |
|        | 9.5 FILTROS DE MERCANCÍAS                                                                                            | 47       |
|        | 9.6 FILTROS DE DATOS DEL MOVIMIENTO DE DONACIÓN                                                                      | 49       |
| 1      | 0. REPORTE DE SALDOS                                                                                                 | 50       |
|        | 10.1 FILTRO DE PERIODO DE CONSULTA                                                                                   | 51       |
|        | 10.2 FILTROS DE DATOS GENERALES DEL AGD                                                                              | 51       |
|        | 10.3 FILTROS DE DATOS RELACIONADOS CON EL INGRESO DE LA MERCANCÍA                                                    | 52       |
|        | 10.4 FILTROS RELACIONADOS CON PEDIMENTOS                                                                             | 53       |
|        | 10.5 FILTROS RELACIONADOS CON LOS SALDOS                                                                             | 54       |
| 1<br>P | 1. SALIDAS POR REMATE DE LAS MERCANCÍAS DE PROCEDENCIA EXTRANJERA EN ALMONEI<br>ÚBLICA, POR HABERSE VENCIDO EL PLAZO | DA<br>56 |
|        | 11.1 FILTRO DE PERIODO DE CONSULTA                                                                                   | 57       |
|        | 11.2 FILTROS DE DATOS GENERALES DEL AGD                                                                              | 57       |
|        | 11.3 FILTROS DE DATOS RELACIONADOS CON EL INGRESO DE LA MERCANCÍA                                                    | 58       |
|        | 11.4 FILTROS RELACIONADOS CON PEDIMENTOS                                                                             | 60       |
|        | 11.5 FILTROS DE MERCANCÍAS                                                                                           | 61       |
|        | 11.6 FILTROS DE DATOS DEL REMATE                                                                                     | 62       |
|        |                                                                                                    |          |

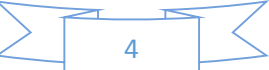

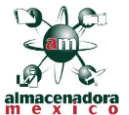

| 1<br>C | 12. DIFERENCIA DE MERCANCÍA RECIBIDA CONTRA PROC<br>CUPO. 63 | CEDIMIENTO DE INGRESO Y CARTA |
|--------|--------------------------------------------------------------|-------------------------------|
|        | 12.1 FILTRO DE PERIODO DE CONSULTA                           |                               |
|        | 12.2 FILTROS DE DATOS GENERALES DEL AGD                      |                               |
|        | 12.3 FILTROS DE DATOS RELACIONADOS CON EL INGRESO            | DE LA MERCANCÍA65             |
|        | 12.4 FILTROS RELACIONADOS CON PEDIMENTOS                     |                               |
| 1      | 13. NO ARRIBO AL AGD                                         |                               |
|        | 6.1 FILTRO DE PERIODO DE CONSULTA                            |                               |
|        | 6.2 FILTROS DE DATOS GENERALES DEL AGD                       |                               |
|        | 6.3 FILTROS DE DATOS RELACIONADOS CON EL INGRESO I           | DE LA MERCANCÍA71             |
|        | 6.4 FILTROS RELACIONADOS CON PEDIMENTOS                      |                               |
| 1      | 14. BITÁCORA Y PISTAS DE AUDITORIA DE LAS CONSULTA           | AS EFECTUADAS POR USUARIO     |
|        | 14.1 PERIODO DE CONSULTA                                     |                               |
|        | 14.2 PISTAS DE AUDITORIA                                     |                               |
| 1      | 15. MENÚS                                                    |                               |
| 1      | 16. CAMBIAR CONTRASEÑA                                       | 77                            |
|        |                                                              |                               |

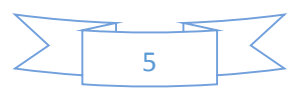

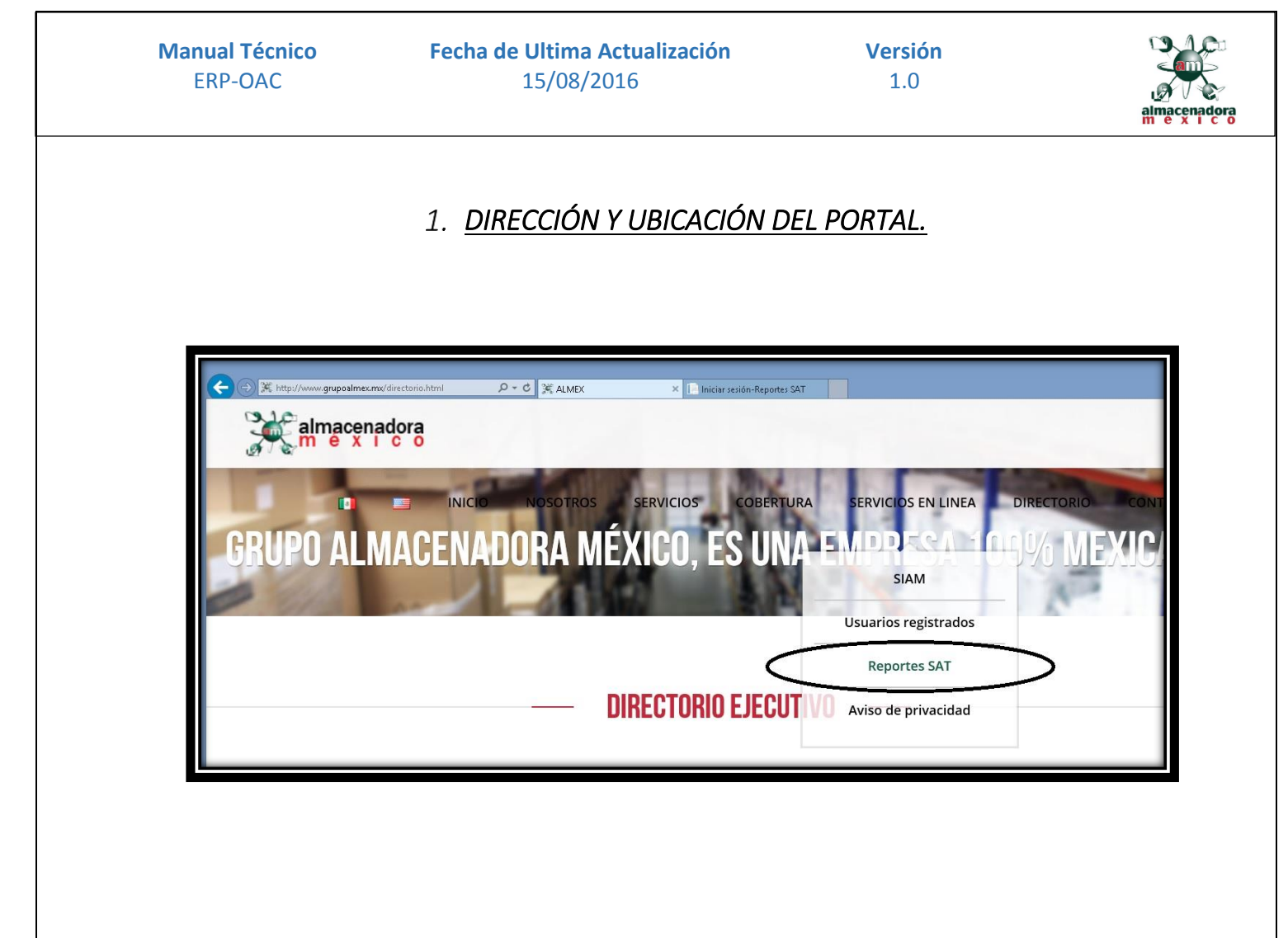

# 1.1 Ubicación del Portal

El l portal se encuentra en el sitio oficial de **Almacenadora México** <u>www.grupoalmex.mx</u>, dentro del portal desplegaremos el menú **SERVICIOS EN LÍNEA** y seleccionamos la opción **Reportes SAT**.

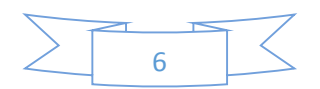

| Manual Técnico<br>ERP-OAC                                                                                                    | Fecha de Ultima Actu<br>15/08/2016 | ualización                    | Versión<br>1.0  | alma cenadora                             |
|----------------------------------------------------------------------------------------------------|------------------------------------|-------------------------------|-----------------|-------------------------------------------|
|                                                                                                    | 2. <u>INGRI</u>                    | ESO AL SIST                   | <u>TEMA</u>     |                                           |
| Control Control Contro Control Control Control Control Control Control Control Control Co |                                    | Iniciar sesión-Reportes SAT × | MANUAL CONTACTO | - □ ×<br>A ★ Q<br>CAMBIAR CONTRASEÑA      |
| Iniciar sesión.<br>Nombre de usuario<br>Contraseña<br>¿Recordar cuenta?<br>Ingresar                                                                                                    |                                    |                               |                 | Burgerunges<br>Burgerunges<br>Burgerunges |

# 2.1 Campos de Nombre de Usuario y Contraseña.

Ingresamos el nombre de usuario y contraseña, damos clic en el botón Ingresar

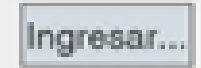

**Nota:** Los usuarios sólo se asignan por personal autorizado del área de Sistemas de Almacenadora México .

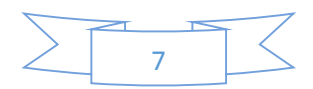

| Manual Técnico<br>ERP-OAC | Fecha de Ultima Actualización<br>15/08/2016                                        | Versión<br>1.0                  | almacenadora            |
|---------------------------|------------------------------------------------------------------------------------|---------------------------------|-------------------------|
|                           | 3. PAGINA DE INICIÓ                                                                | 2                               |                         |
|                           |                                                                                    |                                 |                         |
|                           |                                                                                    |                                 |                         |
|                           |                                                                                    |                                 |                         |
|                           |                                                                                    |                                 | - 0 ×                   |
| ALMACENADORA MEXIC        | ・ ク ・ の 🎼 Página principal-Reportes S ×                                            |                                 | ⊕ ☆ @                   |
| almacenadora              |                                                                                    | PRINCIPAL MANUAL                | CONTACTO REPORTES SALIR |
| R                         | CENTRAL<br>GERKYSS@hotmail.com                                                     |                                 |                         |
|                           | Clientes.                                                                          |                                 |                         |
|                           | Ingresos Por Traspasos                                                             |                                 |                         |
|                           | Not Ingresos Por Traslados                                                         |                                 |                         |
|                           | Salidas por Traspaso                                                               |                                 |                         |
|                           | Salidas por Traslado                                                               |                                 |                         |
|                           | Salidas por Donación                                                               |                                 |                         |
|                           | Salidas por Destrucción                                                            |                                 |                         |
|                           | Z Saidos                                                                           |                                 |                         |
| B                         | Salidas por Remate de las mercancias de procedencia extranjera en almoneda pública | ı, por haberse vencido el plazo |                         |
|                           | Diferencia de Mercancía Recibida contra Procedimiento de Ingreso y Carta Cupo.     |                                 |                         |
|                           | No arribo al AGD                                                                   |                                 |                         |
|                           | Bitacora y Pistas de Auditoria de las consultas efectuadas por Usuario             |                                 |                         |
|                           |                                                                                    |                                 |                         |
|                           |                                                                                    |                                 |                         |
|                           |                                                                                    |                                 |                         |
|                           |                                                                                    |                                 |                         |

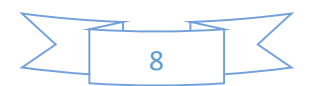

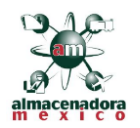

#### 3.1 Listado de Reportes

Clientes:

Reporte de los contribuyentes que tramitan operaciones de Depósito Fiscal y la Almacenadora contratada para sus servicios.

Ingresos por Traspaso:

La información de este reporte nos permite saber con certeza el origen y tipo de las mercancías ingresadas por Traspasos al AGD.

#### Ingresos por Traslados:

La información de este reporte nos permite saber con certeza el origen y tipo de las mercancías ingresadas por Traslados al AGD.

#### Salidas Por Traspaso:

La información de este reporte nos permite saber con certeza el destino de las mercancías derivada de un Traspaso

#### Salida Por Traslado:

La información de este reporte nos permite saber con certeza el destino de las mercancías derivada de un Traslado

#### Salidas Por Donación:

La información de este reporte nos permite saber con certeza el destino de las mercancías derivada de una Donación.

#### Salidas Por Destrucción:

La Información de este reporte permita tener los elementos suficientes para conocer el destino de la mercancía y la cantidad de mercancía objeto de destrucción.

#### Reporte de Saldos:

La información de este reporte nos permite saber los saldos de los contribuyentes en el AGD.

 <u>Salidas por Remate de las mercancías de procedencia extranjera en almoneda pública, por</u> haberse vencido el plazo:

La Información de este reporte permita tener los elementos suficientes para conocer el destino de la mercancía rematada.

Liferencia de Mercancía Recibida contra Procedimiento de Ingreso y Carta Cupo.

La información de este reporte muestra las cantidades de mercancías declaradas en pedimento con la que ingresan efectivamente.

#### No arribo al AGD:

La información de este reporte nos permite saber con certeza la mercancía que no arribo al AGD

#### Bitácora y Pistas de Auditoria de las consultas efectuadas por Usuario.

La información de este reporte nos permite saber con certeza los horarios y tipo de reporte generado en el sistema

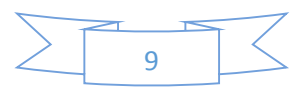

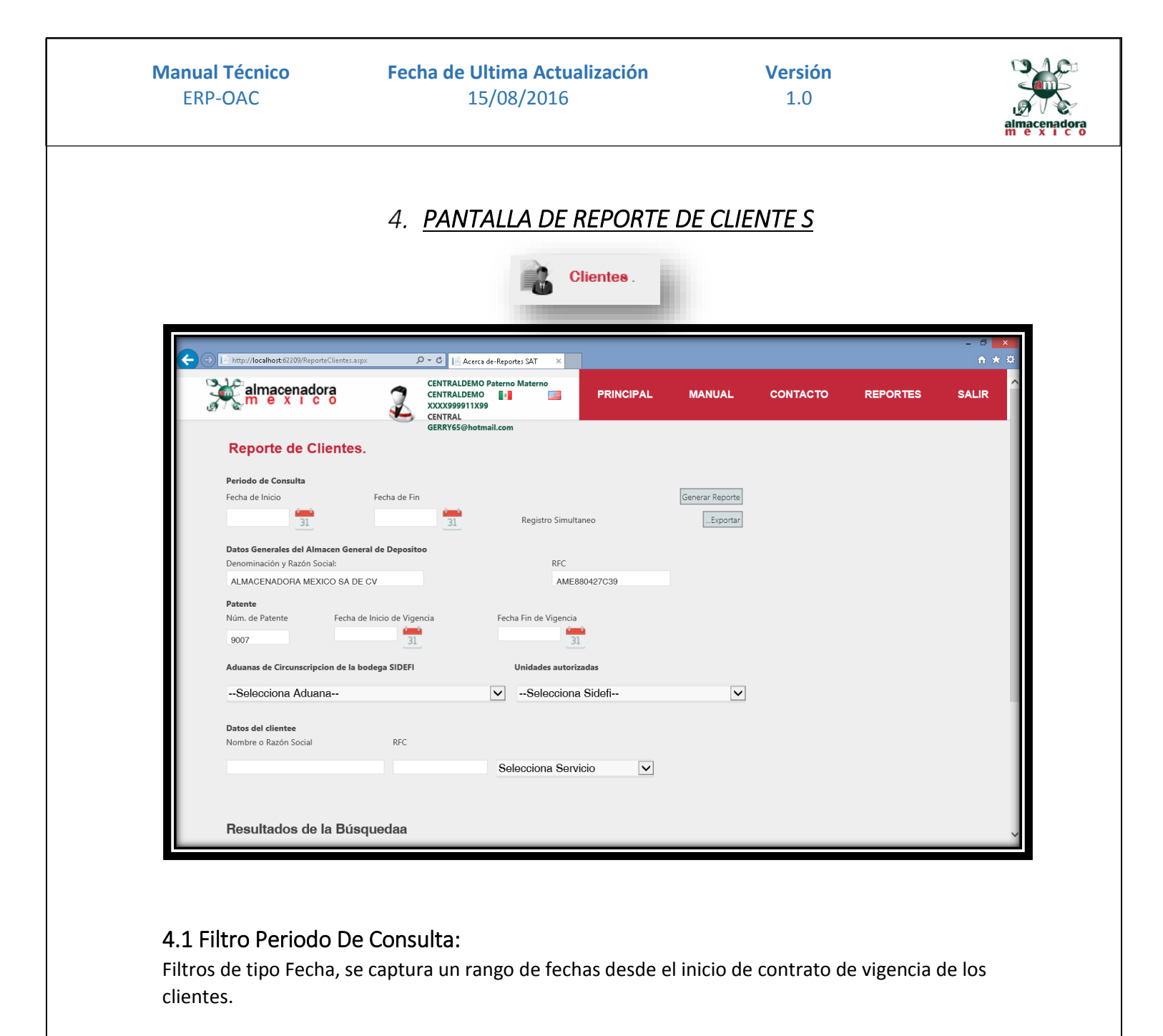

| Periodo de Consulta |              |
|---------------------|--------------|
| Fecha de Inicio     | Fecha de Fin |
| 31                  | 31           |

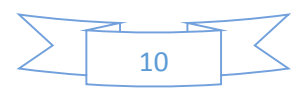

| Manual Técnico | Fecha de Ultima Actualización | Versión |                             |
|----------------|-------------------------------|---------|-----------------------------|
| ERP-OAC        | 15/08/2016                    | 1.0     |                             |
|                |                               |         | almacenadora<br>m e x i c o |

# 4.2 Filtro de Razón Social y RFC del AGD:

Filtros de denominación y razón social del AGD, estos campos se cargan automáticamente al inicio de la página, corresponden al inscrito en el Registro Federal de Contribuyentes (RFC).

| Datos Generales del Almacen General de Depositoo |              |  |  |  |
|--------------------------------------------------|--------------|--|--|--|
| Denominación y Razón Social:                     | RFC          |  |  |  |
| ALMACENADORA MEXICO SA DE CV                     | AME880427C39 |  |  |  |

# 4.3 Filtro de Patente:

Filtro de Patente del AGD, este campo se carga automáticamente al inicio de la página.

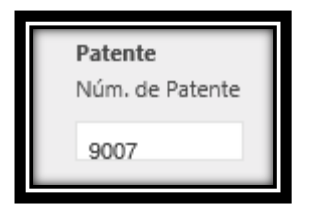

# 4.4 Filtros de Inicio y Fin de Vigencia:

Filtros de tipo fecha estos trabajan individualmente, actualmente están inactivos ya que no existe una fecha de inicio o fin de vigencia.

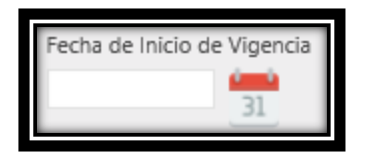

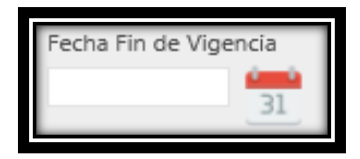

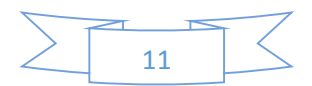

| Manual Técnico | Fecha de Ultima Actualización | Versión |                             |
|----------------|-------------------------------|---------|-----------------------------|
| ERP-OAC        | 15/08/2016                    | 1.0     |                             |
|                |                               |         | almacenadora<br>m e x i c o |

#### 4.5 Filtro de Aduanas de Circunscripción de la bodega SIDEFI:

Filtro Clave de la aduana de circunscripción de la bodega (SIDEFI) en la que se encuentran las mercancías, en este filtro se muestran número y nombre de las aduanas que tenemos activas, esto con el fin de agilizar las búsquedas si se selecciona una opción el sistema filtrará por ésta, de lo contrario el sistema arrojará todas las aduanas que existan.

Aduanas de Circunscripcion de la bodega SIDEFI

--Selecciona Aduana--

480 - GUADALAJARA, JALISCO 200 - MEXICO 520 - MONTERREY, NUEVO LEON.

# 4.6 Filtro de Unidades Autorizadas:

Este catálogo se muestra actualizado conforme al numérico y vigencias asignadas por la autoridad, si se selecciona una opción el sistema filtrará por ésta, de lo contrario arrojará todas las unidades autorizadas.

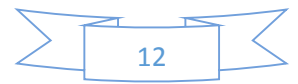

| Manual Técnico |  |
|----------------|--|
| ERP-OAC        |  |

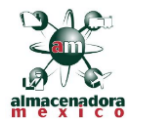

# 4.7 Filtros de Datos del cliente (Nombre o Razón Social y RFC):

Estos filtros son capturables, se debe ingresar mínimo un caracter para que el filtro sea tomado en cuenta por el sistema y muestre los resultados esperados, de lo contrario el filtro no se tomará en cuenta y se mostrarán todos los clientes.

| Datos del clientee    |     |                     |   |
|-----------------------|-----|---------------------|---|
| Nombre o Razón Social | RFC |                     |   |
|                       | 1   | Selecciona Servicio | ~ |

# 4.8 Botón Generar Reporte:

El botón Generar Reporte activa la búsqueda y muestra los resultados en pantalla.

Generar Reporte

| Resultados                              | s de la Bús         | queda          | l                                       |                                   |                                          |                                            |                                                           |                    |                                                     |
|-----------------------------------------|---------------------|----------------|-----------------------------------------|-----------------------------------|------------------------------------------|--------------------------------------------|-----------------------------------------------------------|--------------------|-----------------------------------------------------|
| Nombre,<br>Razon Social<br>Almacenadora | RFC<br>Almacenadora | Patente<br>AGD | Fecha<br>de<br>inicio<br>de<br>vigencia | Fecha<br>de fin<br>de<br>vigencia | Clave de<br>Aduana de<br>circunscripción | Clave de<br>unidad<br>autorizada<br>SIDEFI | Nombre o<br>razón social<br>del cliente                   | RFC del<br>cliente | ¿Servicios<br>adicionales<br>al depósito<br>fiscal? |
| ALMACENADORA<br>MEXICO SA DE CV         | AME880427C39        | 9007           | 99991231                                | 99991231                          | 200                                      | 68                                         | COMERCIALIZADORA<br>EDUARDO<br>FRANCISCO, S.A. DE<br>C.V. | CEF970227JH3       | Ю                                                   |
| ALMACENADORA<br>MEXICO SA DE CV         | AME880427C39        | 9007           | 99991231                                | 99991231                          | 200                                      | 68                                         | GRAFICA VILLALBA,<br>S.A. DE C.V.                         | GVI960426MW5       | NO                                                  |
| ALMACENADORA<br>MEXICO SA DE CV         | AME880427C39        | 9007           | 99991231                                | 99991231                          | 200                                      | 64                                         | GRAFICA VILLALBA,<br>S.A. DE C.V.                         | GVI960426MW5       | NO                                                  |
| ALMACENADORA<br>MEXICO SA DE CV         | AME880427C39        | 9007           | 99991231                                | 99991231                          | 200                                      | 56                                         | GRAFICA VILLALBA,<br>S.A. DE C.V.                         | GVI960426MW5       | NO                                                  |
| ALMACENADORA<br>MEXICO SA DE CV         | AME880427C39        | 9007           | 99991231                                | 99991231                          | 200                                      | 15                                         | GRAFICA VILLALBA,<br>S.A. DE C.V.                         | GVI960426MW5       | NO                                                  |
| ALMACENADORA<br>MEXICO SA DE CV         | AME880427C39        | 9007           | 99991231                                | 99991231                          | 200                                      | 1                                          | DYSTAR DE MEXICO<br>S. DE R.L. DE C.V.                    | DME950619917       | NO                                                  |
| ALMACENADORA<br>MEXICO SA DE CV         | AME880427C39        | 9007           | 99991231                                | 99991231                          | 200                                      | 68                                         | PUBLICIDAD Y<br>COMERCIALIZADORA<br>FROA, S.A. DE C.V.    | PCF030207GXA       | NO                                                  |
| ALMACENADORA<br>MEXICO SA DE CV         | AME880427C39        | 9007           | 99991231                                | 99991231                          | 200                                      | 134                                        | COMERCIALIZADORA<br>GAMASONIC S.A. DE<br>C.V.             | CGA9911053JA       | NO                                                  |
| ALMACENADORA<br>MEXICO SA DE CV         | AME880427C39        | 9007           | 99991231                                | 99991231                          | 200                                      | 68                                         | WOW OPERADORA<br>SA DE CV                                 | WOP091201P93       | NO                                                  |
| ALMACENADORA<br>MEXICO SA DE CV         | AME880427C39        | 9007           | 99991231                                | 99991231                          | 200                                      | 68                                         | DERMICA, S.A. DE<br>C.V.                                  | DER971217PD0       | NO                                                  |

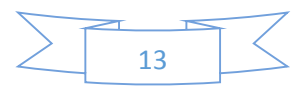

| Manual Técnico | Fecha de Ultima Actualización | Versión |                          |
|----------------|-------------------------------|---------|--------------------------|
| ERP-OAC        | 15/08/2016                    | 1.0     | almacenadora             |
|                |                               |         | almacenador<br>m e x i c |

# 4.9 Botón Exportar:

Inicia la descarga de la información, dependiendo de las necesidades del usuario el archivo se puede abrir, guardar en directorio de descargas o guardar en una ubicación distinta.

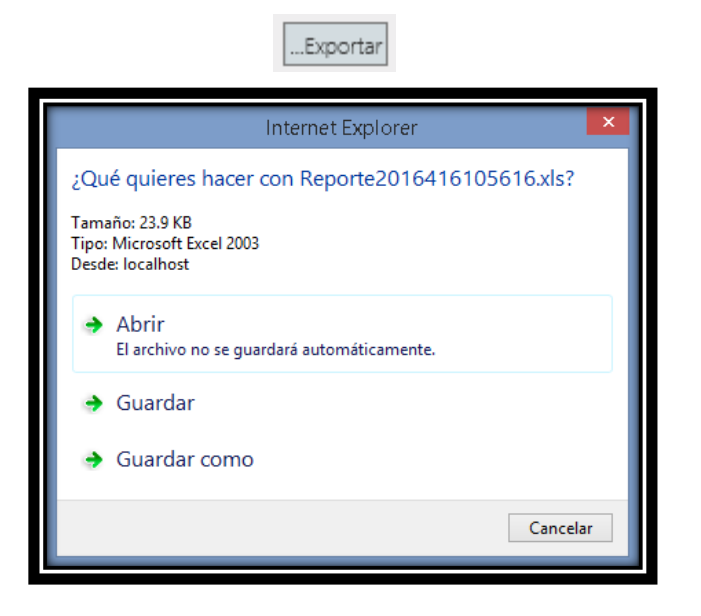

Nota: Es importante mencionar que los resultados solo son visibles únicamente en formato xls.

|                              | ÷           |                                   |                          |                          |                         | Excel             |                    |                   |                                   |        |                              |          |                            | ?             | k – 6         |
|------------------------------|-------------|-----------------------------------|--------------------------|--------------------------|-------------------------|-------------------|--------------------|-------------------|-----------------------------------|--------|------------------------------|----------|----------------------------|---------------|---------------|
| RCHIVO INICIO                | INSERTAR    | DISEÑO DE PÁGINA F                | ÓRMULAS DATOS            | REVISAR VISTA            | EQUIPO                  |                   |                    |                   |                                   |        |                              |          |                            | Gerardo       | Hernández -   |
| Cortar                       | Arial       | - 10 - A A                        | = = **                   | 🚰 Ajustar texto          | General                 | ▼ ₽               | Darformato         | Normal            | Buena                             | ^<br>• | Incertar Elimina             | Eormato  | ∑ Autosuma<br>▼ Rellenar + |               | H             |
| Copiar forma                 | ato NK      | S •   ⊞ •   <u>⊙</u> • <u>A</u> • | = = =   •= •=            | Combinary centrar        | - > + % 000 °o∂ →       | condicional *     | como tabla *       | Catiles           | Neutrai                           | Ŧ      | * *                          | *        | 🧶 Borrar 🕶                 | filtrar *     | seleccionar * |
| Porcapapeies                 | isi<br>N    |                                   |                          | ation                    | al Nulliero             | Gall.             |                    | Esulos            |                                   |        | Celua                        | >        |                            | Mounter       |               |
| в 1                          | c           | J. COMERCIALIZA                   | E                        | F                        |                         | G                 |                    |                   | н                                 |        | 1                            |          | J                          |               | К             |
| RFC Almacenadora             | Patente AGD | Fecha de inicio de vigencia       | Fecha de fin de vigencia | a Clave de Aduana de cir | cunscripción Clave de u | inidad autorizada | SIDEFI             | Nombre o razó     | ón social del cliente             |        | RFC del cliente              | 2Servici | s adicionales al (         | depósito fisc | 11?           |
| AME880427C39<br>AME880427C39 | 9007        | 9999123'<br>9999123'              | 9999123                  | 1                        | 200                     |                   | 134 COME<br>1 DYST | AR DE MEXICO S. I | AMASONICS.A. DEC<br>DER L. DEC.V. | .v.    | CGA9911053JA<br>DME950619917 | NO       |                            |               | -             |
| AME880427C39                 | 9007        | 9999123                           | 9999123                  | 11                       | 200                     |                   | 15 GRAF            | ICA VILLALBA, S.  | A. DE C.V.                        |        | GVI960426M/V5                | NO       |                            |               |               |
| AME880427C39                 | 9007        | 9999123                           | 9999123                  | 1                        | 200                     |                   | 56 GRAF            | ICA VILLALBA, S   | A. DE C.V.                        |        | GV1960426M/V5                | NO       |                            |               |               |
| ME880427C39                  | 9007        | 9999123                           | 9999123                  | 1                        | 200                     |                   | 68 GRAF            | ICA VILLALBA, SU  | A DECV.                           |        | GVI960426M/VS                | NO       |                            |               |               |
| ME880427C39                  | 9007        | 9999123                           | 9999123                  | 11                       | 200                     |                   | 15 LOGIS           | TICA Y ASESORIA   | A DIES SA DE CV                   |        | LAD090722U36                 | NO       |                            |               |               |
| ME880427C39                  | 9007        | 9999123                           | 9999123                  | 11                       | 200                     |                   | 15 COME            | RCIALIZADORA XI   | I LI                              |        | CXII 006076C4                | NO       |                            |               |               |
| ME880427C39                  | 9007        | 9999123                           | 9999123                  | 1                        | 200                     |                   | 15 MPOR            | TADORA XHTIAN     | S DE RL DE CV                     |        | IXH140611QN9                 | NO       |                            |               | _             |
| ME880427C39                  | 9007        | 0000173                           | 0000123                  |                          | 480                     |                   | 33 MEXIC           | RCAS Y TRATAME    | ENTOS DISTRIBUIDOR,               | A DE   | ATD150129HB8                 | NO       |                            |               |               |
| ME880427C39                  | 9007        | 9999123                           | 9999123                  | 1                        | 200                     |                   | 68 MPOF            | TADORA AMP S D    | DE RL DE CV                       |        | IAM1311281V6                 | NO       |                            |               | -             |
|                              |             |                                   |                          |                          |                         |                   | PARTI              | VERSHIPS IN LOGIS | STICS AND INTERNACI               | IONAL  |                              |          |                            |               |               |
| ME880427C39                  | 9007        | 9999123                           | 9999123                  | 1                        | 200                     |                   | 15 TRAD            | E SA DE CV        |                                   |        | PIL120410543                 | NO       |                            |               | _             |
| ME990407020                  | 0007        | 0000122                           | 0000132                  |                          | 200                     |                   | 15 0015            |                   |                                   | - 01   | CEH 01019872                 | 10       |                            |               |               |
| ME880427C39                  | 9007        | 9999123                           | 9999123                  | 1                        | 200                     |                   | 15 MPO5            | TACIONES LEON D   | DE ORIENTE SA DE CV               | /      | 0050721266                   | NO       |                            |               | -             |
|                              |             |                                   |                          |                          |                         |                   |                    |                   |                                   |        |                              |          |                            |               |               |
| < → Rep                      | orte2016442 | 11442 (+)                         |                          |                          |                         |                   |                    |                   |                                   |        |                              |          |                            |               |               |
|                              |             |                                   |                          |                          |                         |                   |                    |                   |                                   |        |                              | E        |                            | +             | +             |

| anual Técnico<br>ERP-OAC                         | Fecha de Ultima Actualización<br>15/08/2016                                                     | Versión<br>1.0                                    | aimacenad |
|--------------------------------------------------|-------------------------------------------------------------------------------------------------|---------------------------------------------------|-----------|
|                                                  | 5. INGRESOS POR TRASPASO                                                                        | Y TRASLADOS                                       |           |
|                                                  | Ingresos Por Traspas                                                                            | 08                                                |           |
| Reporte de Ingre                                 | GERRY65@hotmail.com<br>SOS.                                                                     |                                                   |           |
| Periodo de Consulta                              |                                                                                                 |                                                   |           |
| Fecha de Inicio                                  | Fecha de Fin                                                                                    | Generar Reporte                                   |           |
|                                                  | 31 Registro simultaneo                                                                          | Expurtar                                          |           |
| Des Constantin                                   |                                                                                                 |                                                   |           |
| Denominación y Razón Social:                     | RFC Num.Patente                                                                                 | Fecha Inicio de Fecha Fin de<br>Vigencia Vigencia |           |
| ALMACENADORA MEXICO S                            | A DE CV AME880427C30 0007                                                                       | 31 31                                             |           |
| Aduanas de Circunscripcion de                    | la bodega SIDEFI Unidades autorizadas Tipo de Bodega                                            | Nombre o Razon social de la bodega habilitada     |           |
| Selecciona Aduana                                | <ul> <li>Selecciona Sidefi</li> <li>Todas</li> </ul>                                            | Rfc de la bodega Habilitada                       |           |
| Datos Relacionados con el ing                    | reso de mercancía                                                                               |                                                   |           |
| Tipo de Movimiento al<br>ingreso de mercancía Fo | io de la carta de cupo Arribo la Mercancía Arribo en tiempo?                                    | Fecha del<br>informe de                           |           |
|                                                  |                                                                                                 | arribo al almacen                                 |           |
| Selecciona M 🔽 Fo                                | io de la Carta de cupo de poción (TS) Todos V Todos V                                           | · <u>31</u>                                       |           |
|                                                  |                                                                                                 |                                                   |           |
| Pedimentos                                       |                                                                                                 |                                                   |           |
| Patente AA que RFC AA<br>tramita A4              | RFC contribuyente<br>ente del (o generico Pedimento A4 Pedimiento R1 Contribu                   | Razon Social o                                    |           |
| despad                                           | no extranjeros) Controlo                                                                        | y ar no.                                          |           |
|                                                  |                                                                                                 |                                                   |           |
| Mercancía                                        |                                                                                                 |                                                   |           |
| Secuencia Fraccion<br>Arancelaria                | Cantidad de Cantidad<br>Descripción de la Mercancia en Clave de UMT Mercancia<br>mercancía UMAT | de<br>en Clave de UMC Clave de País de Origen     |           |
|                                                  | UMC                                                                                             |                                                   |           |
| Num.Pedimento UMT de                             | Selecciona Ur                                                                                   | Selecciona UISelecciona País-                     |           |
| mercancía                                        |                                                                                                 |                                                   |           |

Г

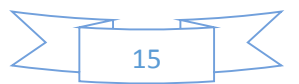

# 5.1 FILTRO DE PERIODO DE CONSULTA

| Periodo de Consulta |              |
|---------------------|--------------|
| Fecha de Inicio     | Fecha de Fin |
| 31                  | 31           |

Filtros de tipo fecha, funcionan simultáneamente y se tienen que alimentar ambos campos si se requiere un reporte por rango de fechas del reporte en cuestión.

# 5.2 FILTROS DE DATOS GENERALES DEL AGD

| Denominación y Razón Social: | RFC                                               | Num.Patente    | Fecha Inicio de<br>Vigencia | Fecha Fin de<br>Vigencia |
|------------------------------|---------------------------------------------------|----------------|-----------------------------|--------------------------|
| ALMACENADORA MEXICO SA DE CV | AME880427C39                                      | 9007           | 31                          | 31                       |
| Unidades autorizadas         | Aduanas de Circunscripcion de<br>la bodega SIDEFI | Tipo de Bodega | Nombre o Razon social de    | la bodega habilitada     |
| Selecciona Aduana            | Selecciona Sidefi 🗸                               | Todas 🗸        | Rfc de la bodega Habilitad  | a                        |

#### > Denominación y Razón Social, RFC y Número de Patente.

Se cargan al inicio de la página ya que son datos del **AGD**, es importante mencionar que si estos campos se modifican el programa lo tomará en cuenta y los resultados del reporte podrán ser nulos.

#### Aduana de Circunscripción.

Filtro Clave de la aduana de circunscripción de la bodega (SIDEFI) en la que se encuentran las mercancías, en este filtro se muestran número y nombre de las aduanas que tenemos activas, esto con el fin de agilizar las búsquedas, si se selecciona una opción el sistema filtrará por ésta, de lo contrario el sistema arrojará todas las aduanas que existan.

#### Unidades Autorizadas.

Este catálogo se muestra actualizado conforme al numérico y vigencias asignadas por la autoridad, este filtro interactúa dependiendo de la aduana de circunscripción seleccionada, si se selecciona una opción el sistema filtrará por ésta, de lo contrario arrojará todas las unidades autorizadas.

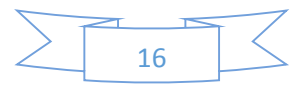

#### Tipo de Bodega.

Según el requerimiento del usuario se puede seleccionar **Directa o Habilitada**, si no se selecciona ninguna de las anteriores el reporte mostrará ambas.

#### > Fecha de Inicio de Vigencia y Fecha de Fin de Vigencia.

Filtros de tipo fecha estos trabajan individualmente, en la actualidad están inactivos ya que no existe una fecha de inicio o fin de vigencia.

#### Filtro de Nombre o Razón social de la bodega habilitada.

Es un campo abierto, el sistema filtrará por cualquier caracter o caracteres ingresados en el mismo, si el campo queda vacío el reporte traerá todas las razones sociales existentes.

#### > Filtro de RFC de la bodega Habilitada.

Al igual que el campo anterior es un campo abierto, el sistema filtrará por cualquier caracter o caracteres ingresados en el mismo, si el campo queda vacío el reporte traerá todos los RFC existentes.

# 5.3 FILTROS DE DATOS RELACIONADOS CON EL INGRESO DE LA MERCANCÍA.

| Datos Relacionados con e                      | l ingreso de mercancía       |                     |                   |                                              |                           |
|-----------------------------------------------|------------------------------|---------------------|-------------------|----------------------------------------------|---------------------------|
| Tipo de Movimiento al<br>ingreso de mercancía | Folio de la carta de cupo    | Arribo la Mercancía | Arribo en tiempo? | Fecha del<br>informe de<br>arribo al almacen | Tipo de Informe de Arribo |
| Deleging M V                                  | Folio de la Carta de cupo de | Taka                | Taka              | 31<br>Fecha de<br>Recepción de               | O lucius k                |
| Selecciona M(V)                               | recpción (TS)                | Todos               | Todos             | mercancía a AGD<br>(TS)<br><u>31</u>         | Selecciona In' <b>⊻</b>   |

#### > Filtro de Tipo de Movimiento al ingreso de mercancía.

Se muestran únicamente los siguientes tipos:

- A4 = Pedimento de introducción a depósito fiscal.
- TL = Traslado.
- TS = Traspaso.

#### Filtro de folio de Carta cupo.

Si se desea obtener información de alguna carta cupo en particular, deberá ingresarse el folio de la misma, si el campo queda vacío el sistema mostrará todas las cartas cupo.

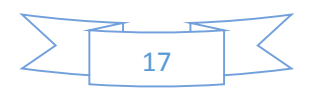

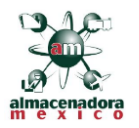

#### > Folio de la Carta de cupo de recepción (TS)

Si se desea obtener información de alguna carta cupo de **TS** en particular deberá ingresarse el folio de la misma, si el campo queda vacío el sistema mostrará todas las cartas cupo.

#### > Filtro de Arribo de la Mercancía.

El sistema sólo muestra las opciones SI o NO, si no se selecciona una opción el sistema mostrará ambos

#### Filtro de Arribo en tiempo

El sistema sólo muestra las opciones SI o NO, si no se selecciona una opción el sistema mostrará ambos

#### > Filtro de Fecha del informe de arribo al almacén

Campo de tipo Fecha.

> Filtro de Fecha Recepción de mercancía a AGD

Campo de tipo Fecha

> Filtro de Tipo de Informe de Arribo

El sistema ofrece solo las siguientes opciones:

- MC =Arribo Completo de Mercancías conforme al A4
- IS = Arribo con Sobrantes
- IF = Arribo con Faltantes
- DD = Discrepancia Documental
- En pantalla y en los reportes se deberá mostrar la

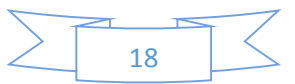

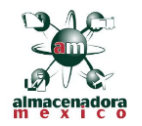

# 5.4 FILTROS RELACIONADOS CON PEDIMENTOS

| Pedimentos             |                              |                                      |                                                     |              |               |                                        |
|------------------------|------------------------------|--------------------------------------|-----------------------------------------------------|--------------|---------------|----------------------------------------|
| Aduana de despacho A4: | Patente AA que<br>tramita A4 | RFC AA<br>promovente del<br>despacho | RFC<br>contribuyente (o<br>generico<br>extranjeros) | Pedimento A4 | Pedimiento R1 | Nombre,Razon Social o<br>Contribuyente |
| Selecciona Ac          |                              |                                      |                                                     |              |               |                                        |

#### Filtro de Aduana de despacho A4

Filtro de aduana de despacho, en este filtro se muestran número y nombre de las aduanas que se tienen activas, esto con el fin de agilizar las búsquedas si se selecciona una opción el sistema filtrará por esta, de lo contrario el sistema arrojara todas las aduanas que existan.

#### Filtro de Patente del Agente Aduanal que tramita A4

En este filtro se ingresa el número (4 dígitos) de patente del agente aduanal que se requiera filtrar

#### Filtro de RFC del Agente Aduanal promueve del despacho

Se captura el RFC del Agente aduanal que se desee buscar, si el campo queda vacío el sistema mostrará todos los Agentes Aduanales

#### > Filtro de RFC contribuyente (o genérico extranjeros)

Se captura el RFC del contribuyente que se desee buscar, si el campo queda vacío el sistema mostrará dodos los contribuyentes

#### Filtro de Pedimento A4

Se captura el número de pedimento que se desea buscar Conforme al Anexo 22 de las RGCE vigentes, a 15 posiciones, si el campo queda vacío el sistema mostrará todos los pedimentos A4

#### Filtro de Pedimento R1

Se captura el número de pedimento que se desea buscar Conforme al Anexo 22 de las RGCE vigentes, a 15 posiciones, si el campo queda vacío el sistema mostrará todos los pedimentos R1

#### > Filtro de Nombre, Razón Social o Contribuyente

Es un campo abierto, el sistema filtrará por cualquier caracter o caracteres ingresados en el mismo, si el campo queda vacío el reporte traerá todas nombres existentes

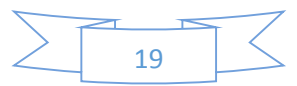

Versión

1.0

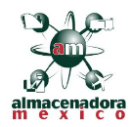

# 5.5 FILTROS DE MERCANCÍAS

| Mercancía<br>Secuencia                             | Fraccion<br>Arancelaria                                      | Descripción de la<br>mercancía | Cantidad de<br>Mercancia en<br>UMT | Clave de UMT  | Cantidad de<br>Mercancia en<br>UMC | Clave de UMC  | Clave de País de Origen |
|----------------------------------------------------|--------------------------------------------------------------|--------------------------------|------------------------------------|---------------|------------------------------------|---------------|-------------------------|
| Num.Pedimento<br>A3 con el<br>pagaron<br>Sobrantes | Cantidad en<br>UMT de<br>mercancía<br>fallante o<br>Sobrante |                                |                                    | Selecciona Ur |                                    | Selecciona UI | Selecciona País 🗸       |

#### Filtro de Secuencia

En este campo se indica el número de secuencia que se desea consultar, si queda vacío el sistema mostrará todas las secuencias.

#### Filtro de Fracción Arancelaria

En este campo se indica el número de Fracción que se desea consultar, si queda vacío el sistema mostrará todas las Fracciones.

### > Filtro de Pedimento A3 con el que se pagaron los Impuestos

Se captura el número de pedimento que se desea buscar Conforme al Anexo 22 de las RGCE vigentes, a 15 posiciones, si el campo queda vacío el sistema mostrará todos los pedimentos A3

# > Filtro de descripción de la Mercancía

Es un campo abierto, el sistema filtrará por cualquier caracter o caracteres ingresados en el mismo, si el campo va vació el reporte traerá todas las descripciones existentes.

#### > Filtro de Cantidad en UMT de mercancía faltante o Sobrante

Es un campo abierto, el sistema filtrará por cualquier caracter o caracteres ingresados en el mismo, si el campo queda vacío el reporte traerá todas las cantidades existentes

# Filtro de Cantidad en UMT

Es un campo abierto, el sistema filtrará por cualquier caracter o caracteres ingresados en el mismo, si el campo queda vacío el reporte traerá todas las cantidades existentes

# Filtro de Clave UMT

Se muestra el conforme al Apéndice 7 del Anexo 22 de las RGCE vigentes, si el campo queda vacío el sistema mostrará todas las claves

# Filtro de Cantidad en UMC

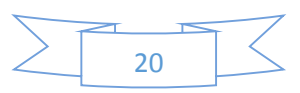

| Manual Técnico | Fecha de Ultima Actualización | Versión |                             |
|----------------|-------------------------------|---------|-----------------------------|
| ERP-OAC        | 15/08/2016                    | 1.0     |                             |
|                |                               |         | almacenadora<br>m e x i c o |

Es un campo abierto, el sistema filtrará por cualquier caracter o caracteres ingresados en el mismo, si el campo queda vacío el reporte traerá todas las cantidades existentes

#### > Filtro de Clave UMC

Se muestra el conforme al Apéndice 7 del Anexo 22 de las RGCE vigentes, si el campo queda vacío el sistema mostrará todas las claves

#### > Filtro d clave de País Origen

El filtro muestra todos los países con Clave de SAAI M3 conforme al Apéndice 4 del Anexo 22 RGCE vigentes

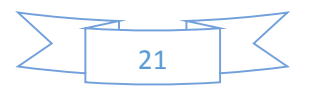

|                                                                               | 6. <u>SAL</u>                                                               | IDAS POR TRA                            | <u>ASPASO</u>                                       |                |
|-------------------------------------------------------------------------------|-----------------------------------------------------------------------------|-----------------------------------------|-----------------------------------------------------|----------------|
|                                                                               | E                                                                           | Salidas por Trasp                       | aso                                                 |                |
| Reporte de Salidas j                                                          | oor Traspaso.                                                               |                                         |                                                     |                |
| Periodo de Consulta<br>Facha de Inicio                                        | Fecha de Fin                                                                |                                         | General Reporte                                     |                |
| 31                                                                            | 31 Reg                                                                      | jistro Simultaneo                       | Exportar                                            |                |
| Datos Generales del Almacen Gener                                             | al de Deposito                                                              | Muse Patrone                            | Fecha Inicio de 🛛 Fecha Fin de                      |                |
|                                                                               | ANE 2017020                                                                 | 0007                                    | Vigencia Vigencia                                   | -              |
| Aduanas de Circunscripcion de la bod                                          | ega SIDEFI Unidadec autorizadas                                             | Tipo de Bodega                          | Nombre o Razon social de la bodega habilita         | ida            |
| Selecciona Aduana                                                             | Selecciona Sidefi-                                                          | V Todas V                               | Rfc de la bodega Habilitada                         |                |
|                                                                               |                                                                             |                                         |                                                     |                |
| Datos Relacionados con el ingreso o<br>Tipo de Movimiento al                  | Se mercancia                                                                |                                         | Fecha del                                           |                |
| Selecciona Mr Folio de<br>recpción                                            | a Carta de cupo de<br>(TS) Todos                                            | V Todos V                               | Fecha de<br>Recepción de<br>mercancia a AGD<br>(TS) | Y              |
| Pedimentos<br>Aduana de despacho A4: Patante A<br>tramita A                   | LA que RFC AA RPC<br>A que promovente del generico<br>despacho extranjeros) | 2<br>Pedimento A4 Pedimiento            | R1 Nombra,Razon Social o<br>Contribuyente           |                |
| Selecciona Ac                                                                 |                                                                             |                                         |                                                     |                |
| Mercancia                                                                     |                                                                             |                                         |                                                     |                |
| Secuencia Fraccion<br>Arancelaria                                             | Descripción de la Cantidad de<br>Mercancia en Clave<br>UMT                  | Cantidad d<br>de UMT Mercancia i<br>UMC | e<br>en Clave de UMC Clave de                       | Pais de Origen |
| Num.Pedimento<br>A3 con el UMT de<br>pagaron fallante o<br>Sobrantes Sobrante | 54                                                                          | elecciona Ut                            | Selecciona UISele                                   | ecciona País   |

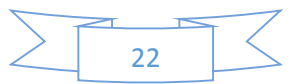

# 6.1 FILTRO DE PERIODO DE CONSULTA

| Periodo de Consulta |              |
|---------------------|--------------|
| Fecha de Inicio     | Fecha de Fin |
| 31                  | 31           |

Filtros de tipo fecha, funcionan simultáneamente y se tienen que alimentar ambos campos si se requiere un reporte por rango de fechas del reporte en cuestión.

# 6.2 FILTROS DE DATOS GENERALES DEL AGD

| Denominación y Razón Social: | RFC                                               | Num.Patente    | Fecha Inicio de<br>Vigencia | Fecha Fin de<br>Vigencia |
|------------------------------|---------------------------------------------------|----------------|-----------------------------|--------------------------|
| ALMACENADORA MEXICO SA DE CV | AME880427C39                                      | 9007           | 31                          | 31                       |
| Jnidades autorizadas         | Aduanas de Circunscripcion de<br>la bodega SIDEFI | Tipo de Bodega | Nombre o Razon social de    | la bodega habilitada     |
| Selecciona Aduana            | Selecciona Sidefi 🗸                               | Todas 🗸        | Rfc de la bodega Habilitad  | a                        |

#### > Denominación y Razón Social, RFC y Numero de Patente.

Se cargan al inicio de la página ya que son datos del **AGD**, es importante mencionar que si estos campos se modifican el programa lo tomará en cuenta y los resultados del reporte podrán ser nulos.

#### Aduana de Circunscripción.

Filtro Clave de la aduana de circunscripción de la bodega (SIDEFI) en la que se encuentran las mercancías, en este filtro se muestran número y nombre de las aduanas que tenemos activas, esto con el fin de agilizar las búsquedas, si se selecciona una opción el sistema filtrará por ésta, de lo contrario el sistema arrojará todas las aduanas que existan.

#### Unidades Autorizadas.

Este catálogo se muestra actualizado conforme al numérico y vigencias asignadas por la autoridad, este filtro interactúa dependiendo de la aduana de circunscripción seleccionada, si se selecciona una opción el sistema filtrará por ésta, de lo contrario arrojará todas las unidades autorizadas.

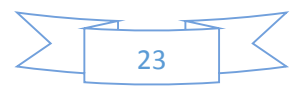

#### Tipo de Bodega.

Según el requerimiento del usuario se puede seleccionar **Directa o Habilitada**, si no se selecciona ninguna de las anteriores el reporte mostrará ambas.

#### > Fecha de Inicio de Vigencia y Fecha de Fin de Vigencia.

Filtros de tipo fecha estos trabajan individualmente, en la actualidad están inactivos ya que no existe una fecha de inicio o fin de vigencia.

#### > Filtro de Nombre o Razón social de la bodega habilitada.

Es un campo abierto, el sistema filtrará por cualquier caracter o caracteres ingresados en el mismo, si el campo queda vacío el reporte traerá todas las razones sociales existentes.

#### > Filtro de RFC de la bodega Habilitada.

Al igual que el campo anterior es un campo abierto, el sistema filtrará por cualquier caracter o caracteres ingresados en el mismo, si el campo queda vacío el reporte traerá todos los RFC existentes.

# 6.3 FILTROS DE DATOS RELACIONADOS CON EL INGRESO DE LA MERCANCÍA.

| Datos Relacionados con e                      | l ingreso de mercancía       |                     |                   |                                              |                           |
|-----------------------------------------------|------------------------------|---------------------|-------------------|----------------------------------------------|---------------------------|
| Tipo de Movimiento al<br>ingreso de mercancía | Folio de la carta de cupo    | Arribo la Mercancía | Arribo en tiempo? | Fecha del<br>informe de<br>arribo al almacen | Tipo de Informe de Arribo |
| Deleging M V                                  | Folio de la Carta de cupo de | Taka                | Taka              | 31<br>Fecha de<br>Recepción de               | O lucius k                |
| Selecciona M(V)                               | recpción (TS)                | Todos               | Todos             | mercancía a AGD<br>(TS)<br><u>31</u>         | Selecciona In' <b>⊻</b>   |

#### > Filtro de Tipo de Movimiento al ingreso de mercancía.

Se muestran únicamente los siguientes tipos:

- A4 = Pedimento de introducción a depósito fiscal.
- TL = Traslado.
- TS = Traspaso.

#### Filtro de folio de Carta cupo.

Si se desea obtener información de alguna carta cupo en particular, deberá ingresarse el folio de la misma, si el campo queda vacío el sistema mostrará todas las cartas cupo.

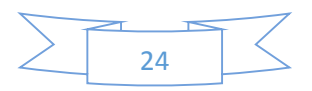

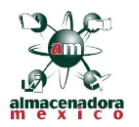

#### > Folio de la Carta de cupo de recepción (TS)

Si se desea obtener información de alguna carta cupo de **TS** en particular deberá ingresarse el folio de la misma, si el campo queda vacío el sistema mostrará todas las cartas cupo.

#### > Filtro de Arribo de la Mercancía.

El sistema sólo muestra las opciones SI o NO, si no se selecciona una opción el sistema mostrará ambos

#### Filtro de Arribo en tiempo

El sistema sólo muestra las opciones SI o NO, si no se selecciona una opción el sistema mostrará ambos

#### > Filtro de Fecha del informe de arribo al almacén

Campo de tipo Fecha.

> Filtro de Fecha Recepción de mercancía a AGD

Campo de tipo Fecha

#### > Filtro de Tipo de Informe de Arribo

El sistema ofrece solo las siguientes opciones:

- MC =Arribo Completo de Mercancías conforme al A4
- IS = Arribo con Sobrantes
- IF = Arribo con Faltantes
- DD = Discrepancia Documental
- En pantalla y en los reportes se deberá mostrar la

# 6.4 FILTROS RELACIONADOS CON PEDIMENTOS

| Pedimentos             | Debasha AA awa               | RFC AA                     | RFC                                          |              |               | Marchan Damas Cardol a                 |
|------------------------|------------------------------|----------------------------|----------------------------------------------|--------------|---------------|----------------------------------------|
| Aduana de despacho A4: | Patente AA que<br>tramita A4 | promovente del<br>despacho | contribuyente (o<br>generico<br>extranjeros) | Pedimento A4 | Pedimiento R1 | Nombre,Razon Social o<br>Contribuyente |
| Selecciona Ac          |                              |                            |                                              |              |               |                                        |

#### Filtro de Aduana de despacho A4

Filtro de aduana de despacho, en este filtro se muestran número y nombre de las aduanas que se tienen activas, esto con el fin de agilizar las búsquedas si se selecciona una opción el sistema filtrará por esta, de lo contrario el sistema arrojará todas las aduanas que existan.

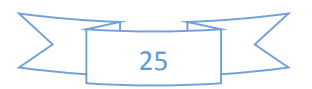

#### Filtro de Patente del Agente Aduanal que tramita A4

En este filtro se ingresa el número (4 dígitos) de patente del agente aduanal que se requiera filtrar

#### > Filtro de RFC del Agente Aduanal promueve del despacho

Se captura el RFC del Agente aduanal que se desee buscar, si el campo queda vacío el sistema mostrará dodos los Agentes Aduanales

#### Filtro de RFC contribuyente (o genérico extranjeros)

Se captura el RFC del contribuyente que se desee buscar, si el campo queda vacío el sistema mostrará dodos los contribuyentes

#### Filtro de Pedimento A4

Se captura el número de pedimento que se desea buscar Conforme al Anexo 22 de las RGCE vigentes, a 15 posiciones, si el campo queda vacío el sistema mostrará todos los pedimentos A4

#### Filtro de Pedimento R1

Se captura el número de pedimento que se desea buscar Conforme al Anexo 22 de las RGCE vigentes, a 15 posiciones, si el campo queda vacío el sistema mostrará todos los pedimentos R1

#### Filtro de Nombre, Razón Social o Contribuyente

Es un campo abierto, el sistema filtrará por cualquier caracter o caracteres ingresados en el mismo, si el campo queda vacío el reporte traerá todas nombres existentes

| Mercancía<br>Secuencia                             | Fraccion<br>Arancelaria                                      | Descripción de la<br>mercancía | Cantidad de<br>Mercancia en<br>UMT | Clave de UMT  | Cantidad de<br>Mercancia en<br>UMC | Clave de UMC  | Clave de País de Origen |
|----------------------------------------------------|--------------------------------------------------------------|--------------------------------|------------------------------------|---------------|------------------------------------|---------------|-------------------------|
| Num.Pedimento<br>A3 con el<br>pagaron<br>Sobrantes | Cantidad en<br>UMT de<br>mercancía<br>fallante o<br>Sobrante |                                |                                    | Selecciona Ur |                                    | Selecciona UI | Selecciona País         |

# 6.5 FILTROS DE MERCANCÍAS

#### Filtro de Secuencia

En este campo se indica el número de secuencia que se desea consultar, si queda vacío el sistema mostrará todas las secuencias.

#### Filtro de Fracción Arancelaria

En este campo se indica el número de Fracción que se desea consultar, si queda vacío el sistema mostrará todas las Fracciones.

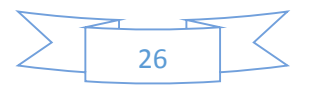

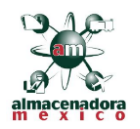

#### Filtro de Pedimento A3 con el que se pagaron los Impuestos

Se captura el número de pedimento que se desea buscar Conforme al Anexo 22 de las RGCE vigentes, a 15 posiciones, si el campo queda vacío el sistema mostrará todos los pedimentos A3

#### > Filtro de descripción de la Mercancía

Es un campo abierto, el sistema filtrará por cualquier caracter o caracteres ingresados en el mismo, si el campo va vació el reporte traerá todas las descripciones existentes.

#### > Filtro de Cantidad en UMT de mercancía faltante o Sobrante

Es un campo abierto, el sistema filtrará por cualquier caracter o caracteres ingresados en el mismo, si el campo queda vacío el reporte traerá todas las cantidades existentes

#### Filtro de Cantidad en UMT

Es un campo abierto, el sistema filtrará por cualquier caracter o caracteres ingresados en el mismo, si el campo queda vacío el reporte traerá todas las cantidades existentes

#### Filtro de Clave UMT

Se muestra el conforme al Apéndice 7 del Anexo 22 de las RGCE vigentes, si el campo queda vacío el sistema mostrará todas las claves

#### Filtro de Cantidad en UMC

Es un campo abierto, el sistema filtrará por cualquier caracter o caracteres ingresados en el mismo, si el campo queda vacío el reporte traerá todas las cantidades existentes

#### Filtro de Clave UMC

Se muestra el conforme al Apéndice 7 del Anexo 22 de las RGCE vigentes, si el campo queda vacío el sistema mostrará todas las claves

#### Filtro d clave de País Origen

El filtro muestra todos los países con Clave de SAAI M3 conforme al Apéndice 4 del Anexo 22 RGCE vigentes

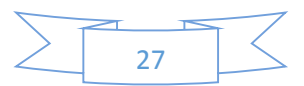

# 6.6 FILTROS DE DATOS DE SALIDA DE LA MERCANCÍA DE TRASPASO

| Datos de Salida de la me<br>Tipo de Movimiento de<br>Salida de Mercancía | rcancía de Traspaso<br>Fecha de Informe de Traspaso | Patente de AGD que<br>recibe el traspaso | Unidad Autorizada que recibe el traspaso |
|--------------------------------------------------------------------------|-----------------------------------------------------|------------------------------------------|------------------------------------------|
|                                                                          | 31                                                  |                                          | Selecciona Unidad                        |

#### Filtro de Tipo de Movimiento de Salida de Mercancía

Único valor permitido TS.

#### > Filtro de Fecha de Traspaso

Filtro de tipo fecha estos, si se requiere filtra por este campo el sistema regresara todos los datos que coincidan con este, si se deja vacío regresara todas las fechas existentes.

#### > Filtro de Patente del AGD que Recibe el Traspaso

Filtro de Patente del AGD, este campo debe ser indicado a 4 posiciones.

#### > Filtro de Unidad Autorizada que recibe el Traspaso

El campo debe ser llenado Conforme al Anexo 13 de las RGCE vigentes, si se deja vacio el sistema mostrará todos lo resultados existentes

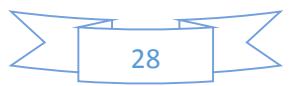

|                                                                 | 7. <u>JALIDI</u>                                   |                         |                                                                        |   |
|-----------------------------------------------------------------|----------------------------------------------------|-------------------------|------------------------------------------------------------------------|---|
|                                                                 | <u>ון פ</u>                                        | Balidas por Trasla      | ndo j                                                                  |   |
|                                                                 |                                                    | _                       |                                                                        |   |
| Reporte de Salidas por                                          | Traslado.                                          |                         |                                                                        |   |
| Periodo de Consulta                                             |                                                    |                         |                                                                        |   |
| Fecha de Inicio Fech<br>31                                      | a de Fin<br>31 Registro                            | o Simultaneo            | .Esportar                                                              |   |
|                                                                 |                                                    |                         |                                                                        |   |
| Datos Generales del Almacen General de                          | Deposito                                           |                         |                                                                        |   |
| Denominación y Razón Social:                                    | RFC                                                | Num.Patente             | Fecha Inicio de Fecha Fin de<br>Vigencia Vigencia                      |   |
| ALMACENADORA MEXICO SA DE CV                                    | AME880427CS9                                       | 9007                    | 31 31                                                                  |   |
| Unidades autorizadas                                            | la bodega SIDEFI                                   | Tipo de Bodega          | Nombre o Razon social de la bodega habilitada                          |   |
| Selecciona Aduana                                               | -Selecciona Sidefi                                 | Todas 🗸                 | Rfc de la bodega Habilitada                                            |   |
| Datos Relacionados con el ingreso de me                         | rcancia                                            |                         |                                                                        |   |
| Tipo de Movimiento al<br>Ingreso de mercancia Folio de la carta | a de cupo Arribo la Mercancia                      | Arribo en tiempo?       | Fecha del<br>Informe de Tipo de Informe de Arribo<br>arribo al almacen |   |
|                                                                 |                                                    |                         |                                                                        |   |
|                                                                 |                                                    |                         | 31<br>Fecha de                                                         |   |
| Selecciona M                                                    | Todos                                              | Todos 🗸                 | mercancia a AGD<br>(TS)                                                |   |
|                                                                 |                                                    |                         | -                                                                      |   |
|                                                                 |                                                    |                         | <u></u>                                                                |   |
| Pedimentos                                                      |                                                    |                         |                                                                        |   |
| Aduana de despacho A4: Patente AA que                           | RFC AA RFC promovente del                          | Pedimento A4 Pedimiento | R1 Nombre,Razon Social o                                               |   |
| tramita A4                                                      | despacho generico<br>extranjeros)                  |                         | Contribuyente                                                          |   |
| Selecciona Ac                                                   |                                                    |                         |                                                                        |   |
|                                                                 |                                                    |                         |                                                                        |   |
| Mercancia                                                       | Cantidad de                                        | Cantidad de             |                                                                        |   |
| Secuencia Fraccion Desc<br>Arancelaria merc                     | ripción de la Mercancia en Clave de l<br>ancia UMT | UMT Mercancia e<br>UMC  | n Clave de UMC Clave de Pals de Origen                                 |   |
| Num Pedimento Cantidad en                                       |                                                    |                         |                                                                        |   |
| A3 con el mercancia                                             | Sele                                               | cciona Ur 🗸             | Selecciona UISelecciona País                                           | B |

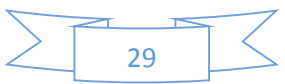

# 7.1 FILTRO DE PERIODO DE CONSULTA

| Periodo de Consulta |              |
|---------------------|--------------|
| Fecha de Inicio     | Fecha de Fin |
| 31                  | 31           |

Filtros de tipo fecha, funcionan simultáneamente y se tienen que alimentar ambos campos si se requiere un reporte por rango de fechas del reporte en cuestión.

# 7.2 FILTROS DE DATOS GENERALES DEL AGD

| Denominación y Razón Social: | RFC                                               | Num.Patente    | Fecha Inicio de<br>Vigencia | Fecha Fin de<br>Vigencia |
|------------------------------|---------------------------------------------------|----------------|-----------------------------|--------------------------|
| ALMACENADORA MEXICO SA DE CV | AME880427C39                                      | 9007           | 31                          | 31                       |
| Jnidades autorizadas         | Aduanas de Circunscripcion de<br>la bodega SIDEFI | Tipo de Bodega | Nombre o Razon social de    | la bodega habilitada     |
| Selecciona Aduana            | Selecciona Sidefi 🗸                               | Todas 🗸        | Rfc de la bodega Habilitad  | a                        |

#### > Denominación y Razón Social, RFC y Numero de Patente.

Se cargan al inicio de la página ya que son datos del **AGD**, es importante mencionar que si estos campos se modifican el programa lo tomará en cuenta y los resultados del reporte podrán ser nulos.

#### Aduana de Circunscripción.

Filtro Clave de la aduana de circunscripción de la bodega (SIDEFI) en la que se encuentran las mercancías, en este filtro se muestran número y nombre de las aduanas que tenemos activas, esto con el fin de agilizar las búsquedas, si se selecciona una opción el sistema filtrará por ésta, de lo contrario el sistema arrojará todas las aduanas que existan.

#### Unidades Autorizadas.

Este catálogo se muestra actualizado conforme al numérico y vigencias asignadas por la autoridad, este filtro interactúa dependiendo de la aduana de circunscripción seleccionada, si se selecciona una opción el sistema filtrará por ésta, de lo contrario arrojará todas las unidades autorizadas.

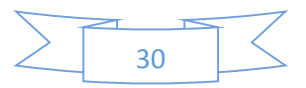

#### > Tipo de Bodega.

Según el requerimiento del usuario se puede seleccionar **Directa o Habilitada**, si no se selecciona ninguna de las anteriores el reporte mostrará ambas.

#### > Fecha de Inicio de Vigencia y Fecha de Fin de Vigencia.

Filtros de tipo fecha estos trabajan individualmente, en la actualidad están inactivos ya que no existe una fecha de inicio o fin de vigencia.

#### > Filtro de Nombre o Razón social de la bodega habilitada.

Es un campo abierto, el sistema filtrará por cualquier caracter o caracteres ingresados en el mismo, si el campo queda vacío el reporte traerá todas las razones sociales existentes.

#### > Filtro de RFC de la bodega Habilitada.

Al igual que el campo anterior es un campo abierto, el sistema filtrará por cualquier caracter o caracteres ingresados en el mismo, si el campo queda vacío el reporte traerá todos los RFC existentes.

# 7.3 FILTROS DE DATOS RELACIONADOS CON EL INGRESO DE LA MERCANCÍA.

| Datos Relacionados con e                      | el ingreso de mercancía                       |                     |                   | _ |                                                     |                           |
|-----------------------------------------------|-----------------------------------------------|---------------------|-------------------|---|-----------------------------------------------------|---------------------------|
| Tipo de Movimiento al<br>ingreso de mercancía | Folio de la carta de cupo                     | Arribo la Mercancía | Arribo en tiempo? |   | Fecha del<br>informe de<br>arribo al almacen        | Tipo de Informe de Arribo |
| Selecciona M 🔽                                | Folio de la Carta de cupo de<br>recpción (TS) | Todos               | Todos             | > | Fecha de<br>Recepción de<br>mercancía a AGD<br>(TS) | Selecciona In 🔽           |
|                                               |                                               |                     |                   |   |                                                     |                           |

#### > Filtro de Tipo de Movimiento al ingreso de mercancía.

Se muestran únicamente los siguientes tipos:

- A4 = Pedimento de introducción a depósito fiscal.
- TL = Traslado.
- TS = Traspaso.

#### Filtro de folio de Carta cupo.

Si se desea obtener información de alguna carta cupo en particular, deberá ingresarse el folio de la misma, si el campo queda vacío el sistema mostrará todas las cartas cupo.

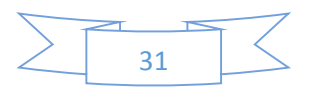

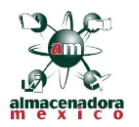

#### > Folio de la Carta de cupo de recepción (TS)

Si se desea obtener información de alguna carta cupo de **TS** en particular deberá ingresarse el folio de la misma, si el campo queda vacío el sistema mostrará todas las cartas cupo.

#### > Filtro de Arribo de la Mercancía.

El sistema sólo muestra las opciones SI o NO, si no se selecciona una opción el sistema mostrará ambos

#### Filtro de Arribo en tiempo

El sistema sólo muestra las opciones SI o NO, si no se selecciona una opción el sistema mostrará ambos

#### > Filtro de Fecha del informe de arribo al almacén

Campo de tipo Fecha.

> Filtro de Fecha Recepción de mercancía a AGD

Campo de tipo Fecha

#### > Filtro de Tipo de Informe de Arribo

El sistema ofrece solo las siguientes opciones:

- MC =Arribo Completo de Mercancías conforme al A4
- IS = Arribo con Sobrantes
- IF = Arribo con Faltantes
- DD = Discrepancia Documental
- En pantalla y en los reportes se deberá mostrar la

# 7.4 FILTROS RELACIONADOS CON PEDIMENTOS

| Pedimentos             | Debasha AA ava               | RFC AA                     | RFC                                          |              |               | Marchan Damas Cardol a                 |
|------------------------|------------------------------|----------------------------|----------------------------------------------|--------------|---------------|----------------------------------------|
| Aduana de despacho A4: | Patente AA que<br>tramita A4 | promovente del<br>despacho | contribuyente (o<br>generico<br>extranjeros) | Pedimento A4 | Pedimiento R1 | Nombre,Razon Social o<br>Contribuyente |
| Selecciona Ac          |                              |                            |                                              |              |               |                                        |

#### Filtro de Aduana de despacho A4

Filtro de aduana de despacho, en este filtro se muestran número y nombre de las aduanas que se tienen activas, esto con el fin de agilizar las búsquedas si se selecciona una opción el sistema filtrará por esta, de lo contrario el sistema arrojara todas las aduanas que existan.

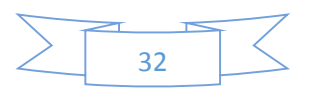

#### Filtro de Patente del Agente Aduanal que tramita A4

En este filtro se ingresa el número (4 dígitos) de patente del agente aduanal que se requiera filtrar

#### > Filtro de RFC del Agente Aduanal promueve del despacho

Se captura el RFC del Agente aduanal que se desee buscar, si el campo queda vacío el sistema mostrará dodos los Agentes Aduanales

#### Filtro de RFC contribuyente (o genérico extranjeros)

Se captura el RFC del contribuyente que se desee buscar, si el campo queda vacío el sistema mostrará dodos los contribuyentes

#### Filtro de Pedimento A4

Se captura el número de pedimento que se desea buscar Conforme al Anexo 22 de las RGCE vigentes, a 15 posiciones, si el campo queda vacío el sistema mostrará todos los pedimentos A4

#### Filtro de Pedimento R1

Se captura el número de pedimento que se desea buscar Conforme al Anexo 22 de las RGCE vigentes, a 15 posiciones, si el campo queda vacío el sistema mostrará todos los pedimentos R1

#### Filtro de Nombre, Razón Social o Contribuyente

Es un campo abierto, el sistema filtrará por cualquier caracter o caracteres ingresados en el mismo, si el campo queda vacío el reporte traerá todas nombres existentes

| <b>Mercancía</b><br>Secuencia                      | Fraccion<br>Arancelaria                                      | Descripción de la<br>mercancía | Cantidad de<br>Mercancia en<br>UMT | Clave de UMT  | Cantidad de<br>Mercancia en<br>UMC | Clave de UMC  | Clave de País de Origen |
|----------------------------------------------------|--------------------------------------------------------------|--------------------------------|------------------------------------|---------------|------------------------------------|---------------|-------------------------|
| Num.Pedimento<br>A3 con el<br>pagaron<br>Sobrantes | Cantidad en<br>UMT de<br>mercancía<br>fallante o<br>Sobrante |                                |                                    | Selecciona Ur |                                    | Selecciona UI | Selecciona País         |

# 7.5 FILTROS DE MERCANCÍAS

#### Filtro de Secuencia

En este campo se indica el número de secuencia que se desea consultar, si queda vacío el sistema mostrará todas las secuencias.

#### Filtro de Fracción Arancelaria

En este campo se indica el número de Fracción que se desea consultar, si queda vacío el sistema mostrará todas las Fracciones.

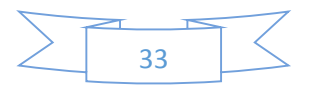

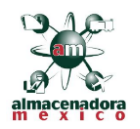

#### > Filtro de Pedimento A3 con el que se pagaron los Impuestos

Se captura el número de pedimento que se desea buscar Conforme al Anexo 22 de las RGCE vigentes, a 15 posiciones, si el campo queda vacío el sistema mostrará todos los pedimentos A3

#### > Filtro de descripción de la Mercancía

Es un campo abierto, el sistema filtrará por cualquier caracter o caracteres ingresados en el mismo, si el campo va vació el reporte traerá todas las descripciones existentes.

#### > Filtro de Cantidad en UMT de mercancía faltante o Sobrante

Es un campo abierto, el sistema filtrará por cualquier caracter o caracteres ingresados en el mismo, si el campo queda vacío el reporte traerá todas las cantidades existentes

#### Filtro de Cantidad en UMT

Es un campo abierto, el sistema filtrará por cualquier caracter o caracteres ingresados en el mismo, si el campo queda vacío el reporte traerá todas las cantidades existentes

#### Filtro de Clave UMT

Se muestra el conforme al Apéndice 7 del Anexo 22 de las RGCE vigentes, si el campo queda vacío el sistema mostrará todas las claves

#### Filtro de Cantidad en UMC

Es un campo abierto, el sistema filtrará por cualquier caracter o caracteres ingresados en el mismo, si el campo queda vacío el reporte traerá todas las cantidades existentes

#### Filtro de Clave UMC

Se muestra el conforme al Apéndice 7 del Anexo 22 de las RGCE vigentes, si el campo queda vacío el sistema mostrará todas las claves

#### > Filtro d clave de País Origen

El filtro muestra todos los países con Clave de SAAI M3 conforme al Apéndice 4 del Anexo 22 RGCE vigentes

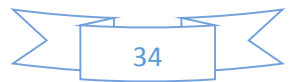

# 7.6 FILTROS DE DATOS DE SALIDA DE LA MERCANCÍA DE TRASLADO

| Datos de Salida de la mercancía              | de Traslado                  |                                          |
|----------------------------------------------|------------------------------|------------------------------------------|
| Tipo de Movimiento de Salida de<br>Mercancía | Fecha de Informe de Traslado | Unidad Autorizada que recibe el traslado |
|                                              | 31                           | Selecciona Unidad 🗸                      |
|                                              |                              |                                          |

Filtro de Tipo de Movimiento de Salida de Mercancía Único valor permitido TL.

#### Filtro de Fecha de Traslado

Filtro de tipo fecha estos, si se requiere filtra por este campo el sistema regresara todos los datos que coincidan con este, si se deja vacío regresara todas las fechas existentes.

#### > Filtro de Unidad Autorizada que recibe el Traspaso

El campo debe ser llenado Conforme al Anexo 13 de las RGCE vigentes, si se deja vacio el sistema mostrará todos lo resultados existentes

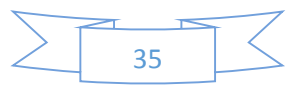

|                                                      | 8. <u>SALIDAS POR D</u>                                                     | <u>ONACIÓN</u>                                             |
|------------------------------------------------------|-----------------------------------------------------------------------------|------------------------------------------------------------|
|                                                      | Salidas por Do                                                              | onación                                                    |
|                                                      | Đ.                                                                          |                                                            |
| Reporte de Salidas por                               | Donación                                                                    |                                                            |
| Periodo de Consulta                                  | Donation.                                                                   |                                                            |
| Fecha de Inicio Fech                                 | a da Fin                                                                    | Generar Reporte                                            |
| 31                                                   | 31 Registro Simultaneo                                                      | Exportat                                                   |
|                                                      |                                                                             |                                                            |
| Datos Generales del Almacen General de D             | Jeposito                                                                    | Fecha Inicio de Fecha Fin de                               |
| Denomination y Nazon Social                          | nrt. Num.ratense                                                            | Vigencia Vigencia                                          |
| ALMACENADORA MEXICO SA DE CV<br>Unidades autorizadas | AME880427CS9 9007<br>Aduanas de Circunscripcion de Tipo de Borleca          | Nombre e Razon social de la bodese habilitada              |
|                                                      | la bodega SIDEFI                                                            |                                                            |
| Selecciona Aduana                                    | Selecciona Sidefi Todas                                                     | Rfc de la bodega Habilitada                                |
| Datos Relacionados con el ingreso de mer             | cancia                                                                      |                                                            |
| Tipo de Movimiento al<br>Ingreso de mercancia        | de cupo Arribo la Mercancia Arribo en tiempo?                               | informe de Tipo de Informe de Arribo<br>arribo al alenacen |
|                                                      |                                                                             |                                                            |
|                                                      |                                                                             | 31<br>Fecha de                                             |
| Selecciona Mr                                        | de cupo de Todos 🗹 Todos                                                    | Reception de<br>mercancia a AGD<br>(TS)                    |
|                                                      |                                                                             |                                                            |
|                                                      |                                                                             | 31                                                         |
|                                                      |                                                                             |                                                            |
| Pedimentos                                           | RFC AA RFC                                                                  |                                                            |
| Aduana de despacho A4: Patente AA que<br>tramita A4  | promovente del contribuyente (o Pedimento A4 Pedim<br>despacho extranieros) | iento R1 Contribuyente                                     |
| Selecciona Ac                                        |                                                                             |                                                            |
|                                                      |                                                                             |                                                            |
|                                                      |                                                                             |                                                            |
| Mercancia<br>Praccion Descr                          | spción de la Cantidad de Cantid                                             | ad da                                                      |
| Arancelaria marca                                    | incla Mercanda en Clave de UMT Merca<br>UMT UMC                             | nue em Clave de Unit. Clave de País de Origen              |
| Num.Pedimento                                        |                                                                             |                                                            |
| A3 con el mercancia<br>pagaron fallante o            | Selecciona Ur                                                               | Selecciona UISelecciona País                               |
| Sobranta                                             |                                                                             |                                                            |

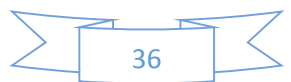
# 8.1 FILTRO DE PERIODO DE CONSULTA

| Periodo de Consulta |              |
|---------------------|--------------|
| Fecha de Inicio     | Fecha de Fin |
| 31                  | 31           |

Filtros de tipo fecha, funcionan simultáneamente y se tienen que alimentar ambos campos si se requiere un reporte por rango de fechas del reporte en cuestión.

# 8.2 FILTROS DE DATOS GENERALES DEL AGD

| Denominación y Razón Social: | RFC                                               | Num.Patente    | Fecha Inicio de<br>Vigencia | Fecha Fin de<br>Vigencia |
|------------------------------|---------------------------------------------------|----------------|-----------------------------|--------------------------|
| ALMACENADORA MEXICO SA DE CV | AME880427C39                                      | 9007           | 31                          | 31                       |
| Jnidades autorizadas         | Aduanas de Circunscripcion de<br>la bodega SIDEFI | Tipo de Bodega | Nombre o Razon social de    | la bodega habilitada     |
| Selecciona Aduana            | Selecciona Sidefi 🗸                               | Todas 🗸        | Rfc de la bodega Habilitad  | a                        |

### > Denominación y Razón Social, RFC y Numero de Patente.

Se cargan al inicio de la página ya que son datos del **AGD**, es importante mencionar que si estos campos se modifican el programa lo tomará en cuenta y los resultados del reporte podrán ser nulos.

### Aduana de Circunscripción.

Filtro Clave de la aduana de circunscripción de la bodega (SIDEFI) en la que se encuentran las mercancías, en este filtro se muestran número y nombre de las aduanas que tenemos activas, esto con el fin de agilizar las búsquedas, si se selecciona una opción el sistema filtrará por ésta, de lo contrario el sistema arrojará todas las aduanas que existan.

### Unidades Autorizadas.

Este catálogo se muestra actualizado conforme al numérico y vigencias asignadas por la autoridad, este filtro interactúa dependiendo de la aduana de circunscripción seleccionada, si se selecciona una opción el sistema filtrará por ésta, de lo contrario arrojará todas las unidades autorizadas.

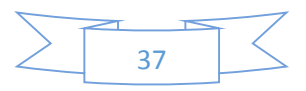

#### > Tipo de Bodega.

Según el requerimiento del usuario se puede seleccionar **Directa o Habilitada**, si no se selecciona ninguna de las anteriores el reporte mostrará ambas.

### > Fecha de Inicio de Vigencia y Fecha de Fin de Vigencia.

Filtros de tipo fecha estos trabajan individualmente, en la actualidad están inactivos ya que no existe una fecha de inicio o fin de vigencia.

### > Filtro de Nombre o Razón social de la bodega habilitada.

Es un campo abierto, el sistema filtrará por cualquier caracter o caracteres ingresados en el mismo, si el campo queda vacío el reporte traerá todas las razones sociales existentes.

### > Filtro de RFC de la bodega Habilitada.

Al igual que el campo anterior es un campo abierto, el sistema filtrará por cualquier caracter o caracteres ingresados en el mismo, si el campo queda vacío el reporte traerá todos los RFC existentes.

# 8.3 FILTROS DE DATOS RELACIONADOS CON EL INGRESO DE LA MERCANCÍA.

| Datos Relacionados con e                      | el ingreso de mercancía                       |                     |                   | _ |                                                     |                           |
|-----------------------------------------------|-----------------------------------------------|---------------------|-------------------|---|-----------------------------------------------------|---------------------------|
| Tipo de Movimiento al<br>ingreso de mercancía | Folio de la carta de cupo                     | Arribo la Mercancía | Arribo en tiempo? |   | Fecha del<br>informe de<br>arribo al almacen        | Tipo de Informe de Arribo |
| Selecciona M 🔽                                | Folio de la Carta de cupo de<br>recpción (TS) | Todos               | Todos             | > | Fecha de<br>Recepción de<br>mercancía a AGD<br>(TS) | Selecciona In 🔽           |
|                                               |                                               |                     |                   |   |                                                     |                           |

### > Filtro de Tipo de Movimiento al ingreso de mercancía.

Se muestran únicamente los siguientes tipos:

- A4 = Pedimento de introducción a depósito fiscal.
- TL = Traslado.
- TS = Traspaso.

### Filtro de folio de Carta cupo.

Si se desea obtener información de alguna carta cupo en particular, deberá ingresarse el folio de la misma, si el campo queda vacío el sistema mostrará todas las cartas cupo.

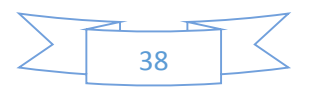

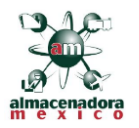

## > Folio de la Carta de cupo de recepción (TS)

Si se desea obtener información de alguna carta cupo de **TS** en particular deberá ingresarse el folio de la misma, si el campo queda vacío el sistema mostrará todas las cartas cupo.

## > Filtro de Arribo de la Mercancía.

El sistema sólo muestra las opciones SI o NO, si no se selecciona una opción el sistema mostrará ambos

## Filtro de Arribo en tiempo

El sistema sólo muestra las opciones SI o NO, si no se selecciona una opción el sistema mostrará ambos

## > Filtro de Fecha del informe de arribo al almacén

Campo de tipo Fecha.

Filtro de Fecha Recepción de mercancía a AGD

Campo de tipo Fecha

## > Filtro de Tipo de Informe de Arribo

El sistema ofrece solo las siguientes opciones:

- MC =Arribo Completo de Mercancías conforme al A4
- IS = Arribo con Sobrantes
- IF = Arribo con Faltantes
- DD = Discrepancia Documental
- En pantalla y en los reportes se deberá mostrar la

# 8.4 FILTROS RELACIONADOS CON PEDIMENTOS

| Pedimentos             | Debasha AA awa               | RFC AA                     | RFC                                          |              |               | Marchan Damas Cardol a                 |
|------------------------|------------------------------|----------------------------|----------------------------------------------|--------------|---------------|----------------------------------------|
| Aduana de despacho A4: | Patente AA que<br>tramita A4 | promovente del<br>despacho | contribuyente (o<br>generico<br>extranjeros) | Pedimento A4 | Pedimiento R1 | Nombre,Razon Social o<br>Contribuyente |
| Selecciona Ac          |                              |                            |                                              |              |               |                                        |

# Filtro de Aduana de despacho A4

Filtro de aduana de despacho, en este filtro se muestran número y nombre de las aduanas que se tienen activas, esto con el fin de agilizar las búsquedas si se selecciona una opción el sistema filtrará por esta, de lo contrario el sistema arrojara todas las aduanas que existan.

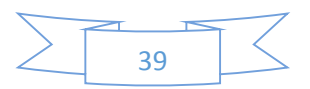

#### Filtro de Patente del Agente Aduanal que tramita A4

En este filtro se ingresa el número (4 dígitos) de patente del agente aduanal que se requiera filtrar

#### > Filtro de RFC del Agente Aduanal promueve del despacho

Se captura el RFC del Agente aduanal que se desee buscar, si el campo queda vacío el sistema mostrará dodos los Agentes Aduanales

#### Filtro de RFC contribuyente (o genérico extranjeros)

Se captura el RFC del contribuyente que se desee buscar, si el campo queda vacío el sistema mostrará dodos los contribuyentes

#### Filtro de Pedimento A4

Se captura el número de pedimento que se desea buscar Conforme al Anexo 22 de las RGCE vigentes, a 15 posiciones, si el campo queda vacío el sistema mostrará todos los pedimentos A4

### Filtro de Pedimento R1

Se captura el número de pedimento que se desea buscar Conforme al Anexo 22 de las RGCE vigentes, a 15 posiciones, si el campo queda vacío el sistema mostrará todos los pedimentos R1

#### Filtro de Nombre, Razón Social o Contribuyente

Es un campo abierto, el sistema filtrará por cualquier caracter o caracteres ingresados en el mismo, si el campo queda vacío el reporte traerá todas nombres existentes

| 8.5 FILTROS DE MERCANCÍAS |  |
|---------------------------|--|
|                           |  |

| Mercancía     |                         |                                |                                    |                 |                                    |                 |                         |   |
|---------------|-------------------------|--------------------------------|------------------------------------|-----------------|------------------------------------|-----------------|-------------------------|---|
| Secuencia     | Fraccion<br>Arancelaria | Descripción de la<br>mercancía | Cantidad de<br>Mercancia en<br>UMT | Clave de UMT    | Cantidad de<br>Mercancia en<br>UMC | Clave de UMC    | Clave de País de Origen |   |
|               | Contrato da con         |                                |                                    |                 |                                    |                 |                         |   |
| Num.Pedimento | UMT de                  |                                |                                    | _               |                                    | _               |                         |   |
| pagaron       | mercancía<br>fallante e |                                |                                    | Selecciona Ur 🗸 |                                    | Selecciona Ul 🗸 | Selecciona País         | · |
| Sobrantes     | Sobrante                |                                |                                    |                 |                                    |                 |                         |   |
|               |                         |                                |                                    |                 |                                    |                 |                         |   |
|               |                         |                                |                                    |                 |                                    |                 |                         |   |

#### Filtro de Secuencia

En este campo se indica el número de secuencia que se desea consultar, si queda vacío el sistema mostrará todas las secuencias.

#### Filtro de Fracción Arancelaria

En este campo se indica el número de Fracción que se desea consultar, si queda vacío el sistema mostrará todas las Fracciones.

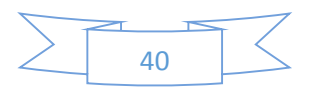

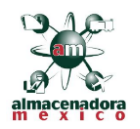

## Filtro de Pedimento A3 con el que se pagaron los Impuestos

Se captura el número de pedimento que se desea buscar Conforme al Anexo 22 de las RGCE vigentes, a 15 posiciones, si el campo queda vacío el sistema mostrará todos los pedimentos A3

#### > Filtro de descripción de la Mercancía

Es un campo abierto, el sistema filtrará por cualquier caracter o caracteres ingresados en el mismo, si el campo va vació el reporte traerá todas las descripciones existentes.

## > Filtro de Cantidad en UMT de mercancía faltante o Sobrante

Es un campo abierto, el sistema filtrará por cualquier caracter o caracteres ingresados en el mismo, si el campo queda vacío el reporte traerá todas las cantidades existentes

#### Filtro de Cantidad en UMT

Es un campo abierto, el sistema filtrará por cualquier caracter o caracteres ingresados en el mismo, si el campo queda vacío el reporte traerá todas las cantidades existentes

#### Filtro de Clave UMT

Se muestra el conforme al Apéndice 7 del Anexo 22 de las RGCE vigentes, si el campo queda vacío el sistema mostrará todas las claves

#### Filtro de Cantidad en UMC

Es un campo abierto, el sistema filtrará por cualquier caracter o caracteres ingresados en el mismo, si el campo queda vacío el reporte traerá todas las cantidades existentes

#### Filtro de Clave UMC

Se muestra el conforme al Apéndice 7 del Anexo 22 de las RGCE vigentes, si el campo queda vacío el sistema mostrará todas las claves

#### Filtro d clave de País Origen

El filtro muestra todos los países con Clave de SAAI M3 conforme al Apéndice 4 del Anexo 22 RGCE vigentes

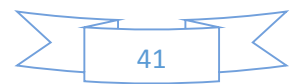

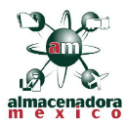

# 8.6 FILTROS DE DATOS DEL MOVIMIENTO DE DONACIÓN

| Datos del Movimien             | to de Donación                         |           | 1 |
|--------------------------------|----------------------------------------|-----------|---|
| Fecha del aviso de<br>Donación | Cantidad de Mercancía donada<br>en UMT | Donatario |   |
| 31                             |                                        |           |   |

## Filtro de Fecha de Donación

Filtro de tipo fecha estos, si se requiere filtra por este campo el sistema regresara todos los datos que coincidan con este, si se deja vacío regresara todas las fechas existentes.

## > Filtro de cantidad de Mercancía en UMT Donada

Es un campo abierto, el sistema filtrará por cualquier caracter o caracteres ingresados en el mismo, si el campo queda vacío el reporte traerá todas las cantidades existentes

## Filtro de Donatario

Es un campo abierto, el sistema filtrará por cualquier caracter o caracteres ingresados en el mismo, si el campo queda vacío el reporte traerá todas los caracteres ingresados deben corresponder al nombre o razón social del donatario.

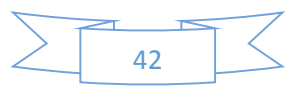

| Selidas por Destrucción     CERRESCIONALIXON     Cerevela     Periodo de Consulta     Periodo de Consulta     Techa de Fin     31        Periodo de Consulta        Periodo de Consulta        Periodo de Consulta        Periodo de Consulta        Periodo de Consulta         Periodo de Consulta                                          Periodo de Consulta <th></th>                                                                                                    |   |
|----------------------------------------------------------------------------------------------------|---|
| CERRYES@Retenalit.com         Periodo de Cassalta         Proda de Noice       Facha de Fin       Concurr Reporte         21       31       Registro Simultaneo       Exporter         Deteo Generalse del Almacen General de Deposito         Denominación y Razdo Social:       RFC       Num Patante       Fecha línkio de<br>Vigencia       Fecha Fin de<br>Vigencia         Denominación y Razdo Social:       RFC       Num Patante       Fecha línkio de<br>Vigencia       Vigencia       31       31         Unidades autorizadas       Aduanas de Cisconscription de<br>la bedega SIDEFI       100 de Bodega       Nombre o Razon social de la bodega habilitada         -Selecciona Sidefi- V       Todas       Nombre o Razon social de la bodega habilitada         -Selecciona Sidefi- V       Todas       Nombre o Razon social de la bodega habilitada         -Selecciona Sidefi- V       Todas       Nombre o Razon social de la bodega habilitada         -Selecciona Sidefi- V       Todas       Nombre o Razon social de la bodega habilitada         -Selecciona Sidefi - V       Todas       Nombre o Razon social de la bodega habilitada         -Selecciona Sidefi - V       Todas       Nombre o Razon social de la bodega habilitada         -Selecciona Movemento al<br>registro de mercanda <th></th>                                                                                                    |   |
| Periodo de Censulta         Periodo de Censulta         Parto de la inicio         31         1         1         1         1         1         1         1         1         1         1         1         1         1         1         1         1         1         1         1         1         1         1         1         1         1         1         1         1         1         1         1         1         1         1         1         1         1          1         1         1         1          1         1         1         1         1         1         1         1         1         <                                                                                                    |   |
| Periede de Censulta         Periede de Ensibil       Pecha de Fin         31       Registro Simultaneo         Datos Generales del Almacen General de Deposito       Exporte         Denominación y Razón Social:       RFC       Num Patente       Facha íncio de Vigencia         ALMACENADORA MEXICO SA DE CV       AMEBB0427039       9007       31       31         Unicidade: autorizadas       Afalamate de Circunstription de la bodega SIDEFI       Top de Bodega       Nombre o Razon social de la bodega habilitada        Selecciona Aduana       Imageneralizadas       Arribo la Mercancia       Arribo en tiampo?       Fecha del informe de Arribo arribo a mercancia         Tipo de Movimento al lingreso de mercancia       Pelos de la carta de cupo de mercancia       Arribo la Mercancia       Arribo en tiampo?       Fecha del informe de Arribo arribo a                                                                                                    |   |
| 31 31 Registro Simultaneo     Datos Generales del Almacen General de Deposito   Danominación y Razón Social: RFC   Num. Patante Fecha Inicio de Vigencia   Vigencia Yigencia   Unicidades autorizadas Aduanas de Circonscripcion de la bodega   Aduanas de Circonscripcion de la bodega Nombre o Razon social de la bodega habilitada  Selecciona Aduana Importante   Vigencia 31   Pacha del informe de Arribo   Ingreso de mercancia Folio de la carta de cupo de mercancia   Arribo la Mercancia   Arribo a Mercancia Arribo en tiempo?   Facha del mercancia a Appin  Selecciona Mi Folio de la Carta de cupo de mercancia   Folio de la Carta de cupo de mercancia  Selecciona Mi Folio de la Carta de cupo de mercancia   Folio de la Carta de cupo de mercancia  Selecciona Mi Folio de la Carta de cupo de mercancia   Folio de la Carta de cupo de mercancia  Selecciona Mi Folio de la Carta de cupo de mercancia   Folio de la Carta de cupo de mercancia  Selecciona Mi Folio de la Carta de cupo de mercancia   Folio de la Carta de cupo de mercancia  Selecciona Mi Folio de la Carta de cupo de mercancia   Folio de la Carta de cupo de mercancia  Selecciona Mi Folio de la Carta de cupo de mercancia   Folio de la Carta de cupo de mercancia  Selecciona Mi Folio de la Carta de cupo de mercancia                                                                                                    |   |
| Dates Generales del Almacen General de Deposito         Denominación y Razón Social:       RFC       Num Patente       Facha Inidio de Vigencia         ALMACENADORA MEXICO SA DE OV       AMESBO427C39       9007       33       33         Unidades autoritzadas       Aduanas de Circonscripción de la bodega SIDEFI       Tipo de Bodega       Nombre o Razon social de la bodega habilitada        Seleociona Aduana       ✓      Seleociona Sidefi ✓       Todas       Rfc de la bodega Habilitada         Datos Relacionados con el ligreso de mercancia       Arribo la Mercancia       Ambo en tiempo?       Tipo de Informe de Arribo arribo al almacea        Seleociona Mi-       Folio de la carta de cupo de reconcia       Arribo la Mercancia       Arribo en tiempo?       Facha del informe de Arribo arribo al almacea        Seleociona Mi-       Todos       Todos       Todos       Seleociona de mercancia a AGD                                                                                                    |   |
| Dates Generales del Almacen General de Deposito   Denominación y Razón Sociali   REC   Num. Patantie   Pecha Intácio de Vigencia   ALMACENADORA MEXICO SA DE OV   Aduanas de Circunscription da Is bodega SIDEFI   Unidades autorizadas   -Selecciona Aduana-   -Selecciona Sidefi-   Todas   Pro de Noviemiento al Ingreso de mercancia   Ingreso de mercancia   Polio de la carta de cupo de mercancia   Arribo la Mercancia   Arribo an tiempo?   Facha de Informe de Arribo an repaion (TS)   Polio de la Carta de cupo de mercancia   Andos Nerve in Todos   Todos   Todos   Todos   Todos   Todos   Cisiona Aduana-   -Selecciona M.   Polio de la Carta de cupo de mercancia   mercancia a AGD   Todos   Todos   Todos   Todos   Todos   Nombre o Razon social for de Informe de Arribo an repaion (TS)                                                                                                    |   |
| Denomination y sazon social:       Noc.       Num. Patantia       Vigencia       Vigencia         ALMACENADORA MEXICO BA DE OV       AMEBB0427C39       9007       31       31       31         Unidades autorizadas       Aduanas de Circomscripcion da<br>la bodega SIDEFI       Tipo de Bodega       Nombre o Razon social de la bodega habilitada        Selecciona Aduana-       Image: SiDEFI       Todas       Rfc de la bodega Habilitada         Datos Relacionados con el ingreso de mercancia       Arribo la Mercancia       Arribo en tiempo?       Facha del<br>informe de arribo al alenacen         Tipo de Movimiento al<br>ingreso de mercancia       Folio de la carta de cupo de<br>resprisón (TS)       Todos       Todos       Signa      Selecciona Inf                                                                                                    |   |
| Activice nation at the body of a discovery case       Advanas de Circonscripcion de la bodega       Tipo de Bodega       Nombre e Razon social de la bodega habilitada        Selecciona Advana- <ul> <li>-Selecciona Sidefi-</li> <li>Todas</li> <li>Rtc de la bodega Habilitada</li> <li>Tipo de Movimiento al lingreso de mercancia</li> <li>Folio de la carta de cupo</li> <li>Arribo la Mercancia</li> <li>Arribo la Mercancia</li> <li>Arribo la Mercancia</li> <li>Folio de la carta de cupo de resprisón (TS)</li> <li>Todos</li> <li>Todos</li> <li>Todos</li> <li>-Selecciona linito</li> <li>-Selecciona linito</li> <li>-Selecciona linito</li> <li>-Selecciona linito</li> <li>-Selecciona M.V</li> <li>Folio de la Carta de cupo de resprisón (TS)</li> <li>Todos</li> <li>Todos</li> <li>-Selecciona linito</li> <li>-Selecciona linito</li> <li>-Selecciona lin</li></ul>                                                                                                    |   |
| Selecciona Aduana     ✓    Selecciona Sidefi     ✓     Todas                                                                                                    |   |
| Datos Relacionados con el ingreso de mercancia         Tipo de Movimiento al ingreso de mercancia         regréso de mercancia         Folio de la carta de cupo         Arribo la Mercancia         Arribo la Mercancia         Arribo la Mercancia         Folio de la carta de cupo de recodordir (T5)         Todos         Y         Movimiento al informe de cupo de recodordir (T5)         Todos         Y         Todos         Y         Recha de Racepción de mercancia a AGD (T5)                                                                                                    |   |
| Dates Relacionados con el ingreso de mercancia         Tipo de Movimiento al<br>ingreso de mercancia       Folio de la carta de cupo       Arribo la Mercancia       Arribo en tiempo?       Fecha del<br>arribo al alenacen        Selecciona M·▼       Folio de la Carta de cupo de<br>recpción (TS)       Todos       Todos       Selecciona Int ♥                                                                                                    |   |
| Ingreso de mercancia<br>Selecciona M·♥<br>Folio de la carta de cupo de<br>recpción (TS)<br>Folio de la Carta de cupo de<br>recpción (TS)<br>Folio de la Carta de cupo |   |
| Selecciona MIV Folio de la Carta de cupo de recptión (TS) Todos Todos (TS)Selecciona Inf                                                                                                    |   |
| Selecciona M V Folio de la Carta de cupo de recipión (TS) Todos V Todos VSelecciona Int VSelecciona Int VSelecciona                                                                                                    |   |
| reconsecutiva IVIC recoden (TS) TODOS TOTOLOS IN Procession (TS) (TS)                                                                                                    |   |
|                                                                                                    |   |
| 31                                                                                                    |   |
|                                                                                                    |   |
| Pedimentos                                                                                                    |   |
| Aduana de daspacho A4: Patante A4 que promovente del generico Pedimento A4 Pedemiento R1 Nombre,Razon Social o<br>Contribuyenta                                                                                                    |   |
| extranjeros)                                                                                                    |   |
|                                                                                                    |   |
|                                                                                                    |   |
| Mercancia Cantidad de Cantidad de Cantidad de                                                                                                    |   |
| Secuencia Arancelaria mercancia Marcancia en Clave de UMT Mercancia en Clave de UMC Clave de País de Origen<br>UMT UMC                                                                                                    |   |
| Num-Pedimento Cantidad en<br>UMT de                                                                                                    |   |
| A3 con el mercanciaSelecciona UrSelecciona UlSelecciona UlSelecciona País<br>pagaron fallante e                                                                                                    | ~ |
| Sobranta                                                                                                    |   |
|                                                                                                    |   |
|                                                                                                    |   |
|                                                                                                    |   |

# 9.1 FILTRO DE PERIODO DE CONSULTA

| Periodo de Consulta |              |
|---------------------|--------------|
| Fecha de Inicio     | Fecha de Fin |
| 31                  | 31           |

Filtros de tipo fecha, funcionan simultáneamente y se tienen que alimentar ambos campos si se requiere un reporte por rango de fechas del reporte en cuestión.

# 9.2 FILTROS DE DATOS GENERALES DEL AGD

| Denominación y Razón Social: | RFC                                               | Num.Patente    | Fecha Inicio de<br>Vigencia | Fecha Fin de<br>Vigencia |
|------------------------------|---------------------------------------------------|----------------|-----------------------------|--------------------------|
| ALMACENADORA MEXICO SA DE CV | AME880427C39                                      | 9007           | 31                          | 31                       |
| Jnidades autorizadas         | Aduanas de Circunscripcion de<br>la bodega SIDEFI | Tipo de Bodega | Nombre o Razon social de    | la bodega habilitada     |
| Selecciona Aduana            | Selecciona Sidefi 🗸                               | Todas 🗸        | Rfc de la bodega Habilitad  | a                        |

# > Denominación y Razón Social, RFC y Numero de Patente.

Se cargan al inicio de la página ya que son datos del **AGD**, es importante mencionar que si estos campos se modifican el programa lo tomará en cuenta y los resultados del reporte podrán ser nulos.

# Aduana de Circunscripción.

Filtro Clave de la aduana de circunscripción de la bodega (SIDEFI) en la que se encuentran las mercancías, en este filtro se muestran número y nombre de las aduanas que tenemos activas, esto con el fin de agilizar las búsquedas, si se selecciona una opción el sistema filtrará por ésta, de lo contrario el sistema arrojará todas las aduanas que existan.

# Unidades Autorizadas.

Este catálogo se muestra actualizado conforme al numérico y vigencias asignadas por la autoridad, este filtro interactúa dependiendo de la aduana de circunscripción seleccionada, si se selecciona una opción el sistema filtrará por ésta, de lo contrario arrojará todas las unidades autorizadas.

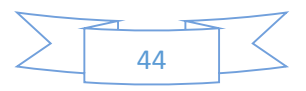

#### Tipo de Bodega.

Según el requerimiento del usuario se puede seleccionar **Directa o Habilitada**, si no se selecciona ninguna de las anteriores el reporte mostrará ambas.

### > Fecha de Inicio de Vigencia y Fecha de Fin de Vigencia.

Filtros de tipo fecha estos trabajan individualmente, en la actualidad están inactivos ya que no existe una fecha de inicio o fin de vigencia.

### > Filtro de Nombre o Razón social de la bodega habilitada.

Es un campo abierto, el sistema filtrará por cualquier caracter o caracteres ingresados en el mismo, si el campo queda vacío el reporte traerá todas las razones sociales existentes.

### > Filtro de RFC de la bodega Habilitada.

Al igual que el campo anterior es un campo abierto, el sistema filtrará por cualquier caracter o caracteres ingresados en el mismo, si el campo queda vacío el reporte traerá todos los RFC existentes.

# 9.3 FILTROS DE DATOS RELACIONADOS CON EL INGRESO DE LA MERCANCÍA.

| Datos Relacionados con e                      | l ingreso de mercancía       |                     |                   |                                              |                           |
|-----------------------------------------------|------------------------------|---------------------|-------------------|----------------------------------------------|---------------------------|
| Tipo de Movimiento al<br>ingreso de mercancía | Folio de la carta de cupo    | Arribo la Mercancía | Arribo en tiempo? | Fecha del<br>informe de<br>arribo al almacen | Tipo de Informe de Arribo |
| October M V                                   | Folio de la Carta de cupo de | Taka                | Taka              | 31<br>Fecha de<br>Recepción de               | O lucius k                |
| Selecciona M(V)                               | recpción (TS)                | Todos               | Todos             | mercancía a AGD<br>(TS)<br><u>31</u>         | Selecciona In' <b>⊻</b>   |

### > Filtro de Tipo de Movimiento al ingreso de mercancía.

Se muestran únicamente los siguientes tipos:

- A4 = Pedimento de introducción a depósito fiscal.
- TL = Traslado.
- TS = Traspaso.

### Filtro de folio de Carta cupo.

Si se desea obtener información de alguna carta cupo en particular, deberá ingresarse el folio de la misma, si el campo queda vacío el sistema mostrará todas las cartas cupo.

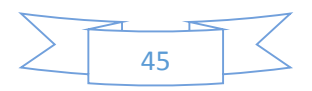

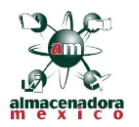

## > Folio de la Carta de cupo de recepción (TS)

Si se desea obtener información de alguna carta cupo de **TS** en particular deberá ingresarse el folio de la misma, si el campo queda vacío el sistema mostrará todas las cartas cupo.

## > Filtro de Arribo de la Mercancía.

El sistema sólo muestra las opciones SI o NO, si no se selecciona una opción el sistema mostrará ambos

## Filtro de Arribo en tiempo

El sistema sólo muestra las opciones SI o NO, si no se selecciona una opción el sistema mostrará ambos

## > Filtro de Fecha del informe de arribo al almacén

Campo de tipo Fecha.

> Filtro de Fecha Recepción de mercancía a AGD

Campo de tipo Fecha

## > Filtro de Tipo de Informe de Arribo

El sistema ofrece solo las siguientes opciones:

- MC =Arribo Completo de Mercancías conforme al A4
- IS = Arribo con Sobrantes
- IF = Arribo con Faltantes
- DD = Discrepancia Documental
- En pantalla y en los reportes se deberá mostrar la

# 9.4 FILTROS RELACIONADOS CON PEDIMENTOS

| Pedimentos             | Debasha AA ava               | RFC AA                     | RFC                                          |              |               | Marchan Damas Cardol a                 |
|------------------------|------------------------------|----------------------------|----------------------------------------------|--------------|---------------|----------------------------------------|
| Aduana de despacho A4: | Patente AA que<br>tramita A4 | promovente del<br>despacho | contribuyente (o<br>generico<br>extranjeros) | Pedimento A4 | Pedimiento R1 | Nombre,Razon Social o<br>Contribuyente |
| Selecciona Ac          |                              |                            |                                              |              |               |                                        |

# Filtro de Aduana de despacho A4

Filtro de aduana de despacho, en este filtro se muestran número y nombre de las aduanas que se tienen activas, esto con el fin de agilizar las búsquedas si se selecciona una opción el sistema filtrará por esta, de lo contrario el sistema arrojara todas las aduanas que existan.

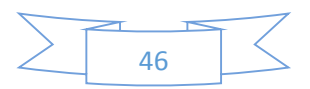

#### Filtro de Patente del Agente Aduanal que tramita A4

En este filtro se ingresa el número (4 dígitos) de patente del agente aduanal que se requiera filtrar

#### > Filtro de RFC del Agente Aduanal promueve del despacho

Se captura el RFC del Agente aduanal que se desee buscar, si el campo queda vacío el sistema mostrará dodos los Agentes Aduanales

#### Filtro de RFC contribuyente (o genérico extranjeros)

Se captura el RFC del contribuyente que se desee buscar, si el campo queda vacío el sistema mostrará dodos los contribuyentes

#### Filtro de Pedimento A4

Se captura el número de pedimento que se desea buscar Conforme al Anexo 22 de las RGCE vigentes, a 15 posiciones, si el campo queda vacío el sistema mostrará todos los pedimentos A4

### Filtro de Pedimento R1

Se captura el número de pedimento que se desea buscar Conforme al Anexo 22 de las RGCE vigentes, a 15 posiciones, si el campo queda vacío el sistema mostrará todos los pedimentos R1

#### Filtro de Nombre, Razón Social o Contribuyente

Es un campo abierto, el sistema filtrará por cualquier caracter o caracteres ingresados en el mismo, si el campo queda vacío el reporte traerá todas nombres existentes

--Selecciona Ur 🗸

| Mercancía<br>Secuencia | Fraccion<br>Arancelaria | Descripción de la<br>mercancía | Cantidad de<br>Mercancia en<br>UMT | Clave de UMT | Cantidad de<br>Mercancia en<br>UMC | Clave de U |
|------------------------|-------------------------|--------------------------------|------------------------------------|--------------|------------------------------------|------------|

# 9.5 FILTROS DE MERCANCÍAS

# Filtro de Secuencia

Cantidad en

mercancía

fallante o

UMT de

lum Pedimento

A3 con el

En este campo se indica el número de secuencia que se desea consultar, si queda vacío el sistema mostrará todas las secuencias.

Clave de País de Origer

--Selecciona País-

~

мσ

--Selecciona UI 🗸

#### Filtro de Fracción Arancelaria

En este campo se indica el número de Fracción que se desea consultar, si queda vacío el sistema mostrará todas las Fracciones.

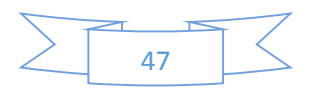

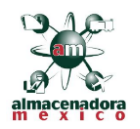

## Filtro de Pedimento A3 con el que se pagaron los Impuestos

Se captura el número de pedimento que se desea buscar Conforme al Anexo 22 de las RGCE vigentes, a 15 posiciones, si el campo queda vacío el sistema mostrará todos los pedimentos A3

#### > Filtro de descripción de la Mercancía

Es un campo abierto, el sistema filtrará por cualquier caracter o caracteres ingresados en el mismo, si el campo va vació el reporte traerá todas las descripciones existentes.

## > Filtro de Cantidad en UMT de mercancía faltante o Sobrante

Es un campo abierto, el sistema filtrará por cualquier caracter o caracteres ingresados en el mismo, si el campo queda vacío el reporte traerá todas las cantidades existentes

#### Filtro de Cantidad en UMT

Es un campo abierto, el sistema filtrará por cualquier caracter o caracteres ingresados en el mismo, si el campo queda vacío el reporte traerá todas las cantidades existentes

#### Filtro de Clave UMT

Se muestra el conforme al Apéndice 7 del Anexo 22 de las RGCE vigentes, si el campo queda vacío el sistema mostrará todas las claves

#### Filtro de Cantidad en UMC

Es un campo abierto, el sistema filtrará por cualquier caracter o caracteres ingresados en el mismo, si el campo queda vacío el reporte traerá todas las cantidades existentes

#### Filtro de Clave UMC

Se muestra el conforme al Apéndice 7 del Anexo 22 de las RGCE vigentes, si el campo queda vacío el sistema mostrará todas las claves

#### Filtro d clave de País Origen

El filtro muestra todos los países con Clave de SAAI M3 conforme al Apéndice 4 del Anexo 22 RGCE vigentes

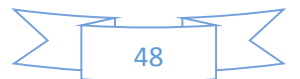

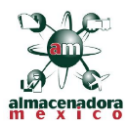

# 9.6 FILTROS DE DATOS DEL MOVIMIENTO DE DONACIÓN

| o de Destrucción                          |                                                                     |                                                                                                    |
|-------------------------------------------|---------------------------------------------------------------------|----------------------------------------------------------------------------------------------------|
| Cantidad de Mercancía<br>Destruida en UMT | Filio ARACE de Aviso de<br>Destrucción                              |                                                                                                    |
| -                                         |                                                                     |                                                                                                    |
| 31                                        |                                                                     |                                                                                                    |
|                                           | o de Destrucción<br>Cantidad de Mercancía<br>Destruida en UMT<br>31 | o de Destrucción<br>Cantidad de Mercancía Filio ARACE de Aviso de<br>Destruida en UMT Destrucción<br>31 |

# Filtro de Fecha de Destrucción

Filtro de tipo fecha estos, si se requiere filtra por este campo el sistema regresara todos los datos que coincidan con este, si se deja vacío regresara todas las fechas existentes.

## > Filtro de cantidad de Mercancía en UMT Destruida

Es un campo abierto, el sistema filtrará por cualquier caracter o caracteres ingresados en el mismo, si el campo queda vacío el reporte traerá todas las cantidades existentes

# > Filtro de Filio ARACE de Aviso de Destrucción

Es un campo abierto, el sistema filtrará por cualquier caracter o caracteres ingresados en el mismo, si el campo queda vacío el reporte traerá todas los caracteres ingresados deben corresponder al folio de aviso de destrucción

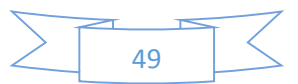

|                                                                                                    | 10.REPORTE DE SAL                                                                                                    | DOS                                           |
|----------------------------------------------------------------------------------------------------|----------------------------------------------------------------------------------------------------|-----------------------------------------------|
|                                                                                                    |                                                                                                    |                                               |
|                                                                                                    | Saldos                                                                                                    |                                               |
|                                                                                                    |                                                                                                    |                                               |
|                                                                                                    |                                                                                                    |                                               |
| Reporte de Saldos.                                                                                                    |                                                                                                    |                                               |
| Periodo de Consulta                                                                                                    |                                                                                                    |                                               |
| Fecha de Inicio                                                                                                    | Fecha de Fin                                                                                                    | Generar Reporte                               |
| 31                                                                                                    | 31 Registro Simultaneo                                                                                                    | Exportar                                      |
|                                                                                                    |                                                                                                    |                                               |
| Datos Generales del Almacen Genera                                                                                                    | Il de Deposito                                                                                                    | Fecha Inicio de Fecha Fin de                  |
| Denominación y Razón Social:                                                                                                    | RFC Num.Patente                                                                                                    | Vigencia Vigencia                             |
| ALMACENADORA MEXICO SA DE C                                                                                                    | CV AME880427C39 9007                                                                                                    | 31 31                                         |
| Unidades autorizadas                                                                                                    | la bodega SIDEFI                                                                                                    | Nombre o Razon social de la bodega habilitada |
| Selecciona Aduana                                                                                                    | Selecciona Sidefi 🔽 Todas                                                                                                    | Rfc de la bodega Habilitada                   |
| Pater Balasianda and diamonda                                                                                                    |                                                                                                    |                                               |
| Tipo de Movimiento al<br>Folio de la                                                                                                    | Folio de la Carta de cupo de<br>r carta de cupo recerción (75). Tipo de Infor                                                                                                    | me de Arribo                                  |
| Colorations M kd                                                                                                    | Telephone (13)                                                                                                    | erre tella d                                  |
|                                                                                                    |                                                                                                    |                                               |
|                                                                                                    |                                                                                                    |                                               |
| Pedimentos<br>Aduana de despacho A4: Patente A<br>Selecciona Ac 🔽<br>Saldos<br>Nombre,Razon<br>Social RFC del Contribuyer                                                                                                    | NA que tramita A4 Pedimento A4 Pedimiento R1                                                                                                    | la mercancia                                  |
| Pedimentos<br>Aduana de despacho A4: Patente A<br>Selecciona Ac<br>Seldos<br>Nombre,Razon<br>Social<br>Contribuyente<br>que Extrae la Merca<br>Mercancia                                                                                                    | NA que tramita A4 Pedimento A4 Pedimiento R1                                                                                                    | la mercancia                                  |
| Pedimentos<br>Aduana de despacho A4: Patente A<br>Selecciona Ac<br>Saldos<br>Nombre,Bazon<br>Social<br>Contribuyente<br>que Extrae la<br>Mercancia                                                                                                    | NA que tramita A4 Pedimento A4 Pedimiento R1                                                                                                    | la mercancia                                  |
| Pedimentos<br>Aduana de despacho A4: Patente A<br>Selecciona Ac<br>Saldos<br>Nombre,Razon<br>Social<br>Contribuyente<br>que Extrae la<br>Mercancia<br>Cantidad de<br>Mercancia en<br>UMT perdiente Clave de UMT                                                                                                    | NA que tramita A4 Pedimento A4 Pedimiento R1                                                                                                    | la mercancia                                  |
| Pedimentos<br>Aduana de despacho A4: Patente A<br>Selecciona Ac<br>Social<br>Contribuyente<br>que Extrae la<br>Mercancia<br>Cantidad de<br>Mercancia en<br>UMT pendiente<br>del pago de<br>Impuesto (Saldo)                                                                                                    | NA que tramita A4 Pedimento A4 Pedimiento R1                                                                                                    | ta mercancia                                  |
| Pedimentos<br>Aduana de despacho A4: Patente A<br>Selecciona Ar<br>Saldos<br>Nombre,Razon<br>Social<br>Contribuyente<br>que Extrae la<br>Mercancia<br>Cantidad de<br>Mercancia Cave de UMT<br>del pago de<br>Impuesto (Saldo)<br>Selecciona O                                                                                                    | AA que tramita A4 Pedimento A4 Pedimiento R1 Inte Secuencia Fraccion Arancelaria Descripción de India Cantidad UMC de mercancia pendiente del Clave de UMC Clave de País d pago de Impuesto (Saldo) UI ♥Selecciona UI ♥Seleccio                                                                                                    | 'la mercancia<br>le Origen<br>na País ▼       |
| Pedimentos         Aduana de despacho A4:       Patente A        Selecciona Ac       Image: Selecciona Ac         Saldos       Image: Social Contribuyente que Estrae la Mercancia Mercancia         Cantidad de Mercancia en UMT pendiente del pago de Impuesto (Saldo)       Cave de UMT del Marcancia                                                                                                    | NA que tramita A4 Pedimento A4 Pedimiento R1                                                                                                    | la mercancia<br>le Origen<br>na País          |
| Pedimentos         Aduana de despacho A4:       Patente A        Selecciona Ar       Image: Selecciona Ar         Saldos       Image: Social Contribuyente que Extrae la Mercancia Mercancia Mercancia en UMT pendiente del pago de Impuesto (Saldo)         Cantidad de Mercancia en UMT pendiente del pago de Impuesto (Saldo)       Clave de UMT del Dago de Impuesto (Saldo)                                                                         | AA que tramita A4 Pedimento A4 Pedimiento R1 Inte Secuencia Fraccion Arancelaria Descripción de Cantidad UMC de mercancia pendiente del pago de Impuesto (Saldo) UI ♥Selecciona UI ♥Seleccio                                                                                                    | ria mercancia<br>le Origen<br>na País         |
| Pedimentos         Aduana de despacho A4:       Patente A        Selecciona Ac       Image: Contribuyente que Extrae la Mercancia         Nombre,Razon Social Contribuyente que Extrae la Mercancia       RFC del Contribuyen que Extrae la Mercancia         Cantidad de Mercancia en UMT pendiente del pago de Impuesto (Saldo)       Cave de UMT del pago de Impuesto (Saldo)        Selecciona I      Selecciona I                                   | Ma que tramita A4       Pedimento A4       Pedimiento R1         Inte       Secuencia       Fraccion Arancelaria       Descripción de         Cantidad UMC       Clave de UMC       Clave de País de         pego de       Impuesto (Saldo)      Selecciona UI ✓      Seleccion         UI ✓      Selecciona UI ✓      Seleccion      Seleccion | 'la mercancia<br>le Origen<br>na País         |
| Pedimentos         Aduana de despacho A4:       Patente A        Selecciona At       Image: Selecciona At         Saidos       RFC del Contribuyer         Nombre, Razon       Social         Social       RFC del Contribuyer         que Extrae la       Mercancia         Cantidad de       Mercancia         UMT pendiente       Clave de UMT         UMT pendiente      Selecciona At         Resultados de la Búsque       Resultados de la Búsque | AA que tramita A4 Pedimento A4 Pedimiento R1                                                                                                    | la mercancia<br>le Origen<br>na País          |
| Pedimentos         Aduana de despacho A4:       Patente A        Selecciona Ar       Image: Selecciona Ar         Saldos       Image: Social Contribuyente que Extrae la Mercancia Mercancia Mercancia en UMT pendiente del pago de Impuesto (Saldo)         Cantidad de Mercancia en UMT pendiente del pago de Impuesto (Saldo)       Clave de UMT         Patente Astronomous de la Búsque       Patente Astronomous de la Búsque                      | AA que tramita A4 Pedimento A4 Pedimiento R1                                                                                                    | 'la mercancia<br>le Origen<br>na País         |
| Pedimentos         Aduana de despacho A4:       Patente A        Selecciona Ac       Image: Contribuyen e que Extrae la Mercancia         Nombre,Razon Social       RFC del Contribuyen que Extrae la Mercancia         Mercancia       Image: Contribuyen que Extrae la Mercancia         UMT pendiente del pago de Impuesto (Saldo)      Selecciona D         Presultados de la Búsque      Selecciona D                                               | AA que tramita A4 Pedimento A4 Pedimiento R1                                                                                                    | 'la mercancia<br>le Origen<br>na Pais         |

# 10.1 FILTRO DE PERIODO DE CONSULTA

| Periodo de Consulta |              |
|---------------------|--------------|
| Fecha de Inicio     | Fecha de Fin |
| 31                  | 31           |

Filtros de tipo fecha, funcionan simultáneamente y se tienen que alimentar ambos campos si se requiere un reporte por rango de fechas del reporte en cuestión.

# **10.2 FILTROS DE DATOS GENERALES DEL AGD**

| Denominación y Razón Social: | RFC                                               | Num.Patente    | Fecha Inicio de<br>Vigencia | Fecha Fin de<br>Vigencia |
|------------------------------|---------------------------------------------------|----------------|-----------------------------|--------------------------|
| ALMACENADORA MEXICO SA DE CV | AME880427C39                                      | 9007           | 31                          | 31                       |
| Jnidades autorizadas         | Aduanas de Circunscripcion de<br>la bodega SIDEFI | Tipo de Bodega | Nombre o Razon social de    | la bodega habilitada     |
| Selecciona Aduana            | Selecciona Sidefi 🗸                               | Todas 🗸        | Rfc de la bodega Habilitad  | a                        |

### > Denominación y Razón Social, RFC y Numero de Patente.

Se cargan al inicio de la página ya que son datos del **AGD**, es importante mencionar que si estos campos se modifican el programa lo tomará en cuenta y los resultados del reporte podrán ser nulos.

### Aduana de Circunscripción.

Filtro Clave de la aduana de circunscripción de la bodega (SIDEFI) en la que se encuentran las mercancías, en este filtro se muestran número y nombre de las aduanas que tenemos activas, esto con el fin de agilizar las búsquedas, si se selecciona una opción el sistema filtrará por ésta, de lo contrario el sistema arrojará todas las aduanas que existan.

### Unidades Autorizadas.

Este catálogo se muestra actualizado conforme al numérico y vigencias asignadas por la autoridad, este filtro interactúa dependiendo de la aduana de circunscripción seleccionada, si se selecciona una opción el sistema filtrará por ésta, de lo contrario arrojará todas las unidades autorizadas.

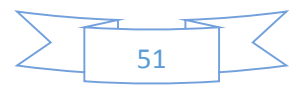

#### > Tipo de Bodega.

Según el requerimiento del usuario se puede seleccionar **Directa o Habilitada**, si no se selecciona ninguna de las anteriores el reporte mostrará ambas.

#### > Fecha de Inicio de Vigencia y Fecha de Fin de Vigencia.

Filtros de tipo fecha estos trabajan individualmente, en la actualidad están inactivos ya que no existe una fecha de inicio o fin de vigencia.

#### Filtro de Nombre o Razón social de la bodega habilitada.

Es un campo abierto, el sistema filtrará por cualquier caracter o caracteres ingresados en el mismo, si el campo queda vacío el reporte traerá todas las razones sociales existentes.

#### > Filtro de RFC de la bodega Habilitada.

Al igual que el campo anterior es un campo abierto, el sistema filtrará por cualquier caracter o caracteres ingresados en el mismo, si el campo queda vacío el reporte traerá todos los RFC existentes.

# 10.3 FILTROS DE DATOS RELACIONADOS CON EL INGRESO DE LA MERCANCÍA.

| Datos Relacionados con e                      | l ingreso de mercancía    |                                               |                           |
|-----------------------------------------------|---------------------------|-----------------------------------------------|---------------------------|
| Tipo de Movimiento al<br>ingreso de mercancía | Folio de la carta de cupo | Folio de la Carta de cupo de<br>recpción (TS) | Tipo de Informe de Arribo |
| Selecciona M 🗸                                |                           |                                               | Selecciona In 🗸           |
|                                               |                           |                                               |                           |

#### > Filtro de Tipo de Movimiento al ingreso de mercancía.

Se muestran únicamente los siguientes tipos:

- A4 = Pedimento de introducción a depósito fiscal.
- TL = Traslado.
- TS = Traspaso.

#### Filtro de folio de Carta cupo.

Si se desea obtener información de alguna carta cupo en particular, deberá ingresarse el folio de la misma, si el campo queda vacío el sistema mostrará todas las cartas cupo.

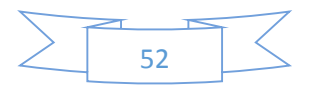

#### > Folio de la Carta de cupo de recepción (TS)

Si se desea obtener información de alguna carta cupo de **TS** en particular deberá ingresarse el folio de la misma, si el campo queda vacío el sistema mostrará todas las cartas cupo.

#### > Filtro de Tipo de Informe de Arribo

El sistema ofrece solo las siguientes opciones:

- MC =Arribo Completo de Mercancías conforme al A4
- IS = Arribo con Sobrantes
- IF = Arribo con Faltantes
- DD = Discrepancia Documental
- En pantalla y en los reportes se deberá mostrar la

# **10.4 FILTROS RELACIONADOS CON PEDIMENTOS**

#### Filtro de Aduana de despacho A4

Filtro de aduana de despacho, en este filtro se muestran número y nombre de las aduanas que se tienen activas, esto con el fin de agilizar las búsquedas si se selecciona una opción el sistema filtrará por esta, de lo contrario el sistema arrojara todas las aduanas que existan.

#### Filtro de Patente del Agente Aduanal que tramita A4

En este filtro se ingresa el número (4 dígitos) de patente del agente aduanal que se requiera filtrar

#### Filtro de RFC del Agente Aduanal promueve del despacho

Se captura el RFC del Agente aduanal que se desee buscar, si el campo queda vacío el sistema mostrará dodos los Agentes Aduanales

#### Filtro de Pedimento A4

Se captura el número de pedimento que se desea buscar Conforme al Anexo 22 de las RGCE vigentes, a 15 posiciones, si el campo queda vacío el sistema mostrará todos los pedimentos A4

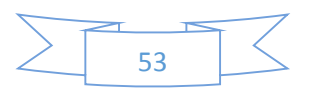

| ERP-OAC 15/08/2016 1.0 | Manual Técnico<br>ERP-OAC | Fecha de Ultima Actualización<br>15/08/2016 | Versión<br>1.0 | almacenadora |
|------------------------|---------------------------|---------------------------------------------|----------------|--------------|
|------------------------|---------------------------|---------------------------------------------|----------------|--------------|

#### Filtro de Pedimento R1

Se captura el número de pedimento que se desea buscar Conforme al Anexo 22 de las RGCE vigentes, a 15 posiciones, si el campo queda vacío el sistema mostrará todos los pedimentos R1

# **10.5 FILTROS RELACIONADOS CON LOS SALDOS**

| Saldos<br>Nombre,Razon<br>Social<br>Contribuyente<br>que Extrae la<br>Mercancía | RFC del Contribuyente<br>que Extrae la Mercancía | Secuencia                                                                    | Fraccion Arancelaria | Descripción de la mercancía |   |
|---------------------------------------------------------------------------------|--------------------------------------------------|------------------------------------------------------------------------------|----------------------|-----------------------------|---|
| Cantidad de<br>Mercancia en<br>UMT pendiente<br>del pago de<br>Impuesto (Saldo) | Clave de UMT                                     | Cantidad UMC<br>de mercancía<br>pendiente del<br>pago de<br>Impuesto (Saldo) | Clave de UMC         | Clave de País de Origen     |   |
|                                                                                 | Selecciona Ur 🗸                                  |                                                                              | Selecciona UI 🗸      | Selecciona País             | ▶ |

#### Filtro de Secuencia

En este campo se indica el número de secuencia que se desea consultar, si queda vacío el sistema mostrará todas las secuencias.

#### Filtro de Fracción Arancelaria

En este campo se indica el número de Fracción que se desea consultar, si queda vacío el sistema mostrará todas las Fracciones.

#### Filtro de descripción de la Mercancía

Es un campo abierto, el sistema filtrará por cualquier caracter o caracteres ingresados en el mismo, si el campo va vació el reporte traerá todas las descripciones existentes.

#### Filtro de Cantidad en UMT

Es un campo abierto, el sistema filtrará por cualquier caracter o caracteres ingresados en el mismo, si el campo queda vacío el reporte traerá todas las cantidades existentes

### Filtro de Clave UMT

Se muestra el conforme al Apéndice 7 del Anexo 22 de las RGCE vigentes, si el campo queda vacío el sistema mostrará todas las claves

> Filtro de Cantidad de Mercancía en UMT pendiente del pago de Impuesto (Saldo)

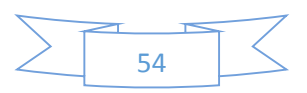

| Manual Técnico | Fecha de Ultima Actualización | Versión |                             |
|----------------|-------------------------------|---------|-----------------------------|
| ERP-OAC        | 15/08/2016                    | 1.0     |                             |
|                |                               |         | almacenadora<br>m e x i c o |

Es un campo abierto, el sistema filtrará por cualquier caracter o caracteres ingresados en el mismo, si el campo queda vacío el reporte traerá todas las cantidades existentes

## > Filtro de Clave UMC

Se muestra el conforme al Apéndice 7 del Anexo 22 de las RGCE vigentes, si el campo queda vacío el sistema mostrará todas las claves

## > Filtro d clave de País Origen

El filtro muestra todos los países con Clave de SAAI M3 conforme al Apéndice 4 del Anexo 22 RGCE vigentes

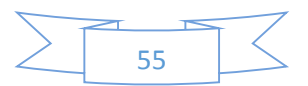

| anual Técnico<br>ERP-OAC                                                       | Fecha de Ultima A<br>15/08/20                                                     | Actualización<br>D16                                                                                                    | Versión<br>1.0                                             |                                 |
|--------------------------------------------------------------------------------|-----------------------------------------------------------------------------------|----------------------------------------------------------------------------------------------------|------------------------------------------------------------|---------------------------------|
| 11. <u>S</u><br><u>EX</u> T                                                    | ALIDAS POR REMAT<br>TRANJERA EN ALMO                                              | TE DE LAS MERCA<br>DNEDA PÚBLICA,<br><u>PLAZO</u>                                                                          | NNCÍAS DE PROCED<br>POR HABERSE VEN                        | <u>)ENCIA</u><br>ICIDO EL       |
| Salidas por Re                                                                 | mate de las mercancías de pro                                                     | cedencia extranjera en alm                                                                                                 | ioneda pública, por haberse v                              | vencido el plaz                 |
| Reporte de Sal<br>en almoneda p                                                | lidas por remate de las me<br>ública, por haberse venció                          | rcancias de procedenci<br>o el plazo.                                                                                      | a extranjera                                               |                                 |
| Periodo de Consulta<br>Fecha de Inicio<br>2016/09/09                           | Fecha de Fin<br>2018/09/09                                                        | Registro Simultaneo                                                                                                    | Generar Reporte                                            |                                 |
| Datos Generales del Alma<br>Denominación y Razón Soc                           | cen General de Deposito<br>ial: RFC                                               | Num.Patente                                                                                                    | Fecha Inicio de F<br>Vigencia V                            | echa Fin de<br>Agencia          |
| ALMACENADORA MEXIC<br>Unidades autorizadas                                     | CO SA DE CV AME880427C39<br>Aduanas de Circurs<br>la bodega SIDEFI                | p007<br>cripcion de<br>Tipo de Bodega                                                                                      | 1988/04/27<br>Nombre o Razon social de la                  | 9999/99/99<br>bodega habilitada |
| Selecciona Aduan                                                               | a 🔽Selecciona                                                                     | Sidefi 🔽 Todas                                                                                                    | Rfc de la bodega Habilitada                                |                                 |
| Tipo de Movimiento<br>al ingreso de Fol<br>mercandia<br>Todo Y Fol             | io de la carta de cupo Arrià<br>Men<br>io de la Carta de cupo de recpción (TS) To | io la Arribo en Fecha del informe :<br>ancia tiempo? arribo al almacen<br>do V Todk Fecha de Recepció<br>mercancia a AGO ( | de Tipo de<br>Informe de<br>Arribo<br>31<br>n de<br>Todo V |                                 |
| Pedimentos<br>Aduana<br>de Patente AA que<br>despacho tramita A4<br>A4:<br>TCK | RFC AA RFC<br>promovente del generico<br>despacho extranjeros)                    | nento A4 Pedimiento R1 Nombrej<br>Contribuy                                                                                | Razon Social o<br>yente                                    |                                 |
| Mercancia<br>Secuencia Prac                                                    | cion Arancelaria Descripción de la Cant<br>mercancia Men                          | idad de Clave Cantidad de<br>de Cantidad de<br>ancia en UMT Mercancia en UM                                                | Clave Clave de<br>de País de<br>UMC Origen                 |                                 |
| Num Pedimento A3 Can<br>con el pagaron mer<br>Sobrantes Sob                    | tidad en UMT de<br>cancia fallante o<br>rante                                     | 1                                                                                                    | IV TOV                                                     |                                 |
|                                                                                |                                                                                   |                                                                                                    |                                                            |                                 |
|                                                                                |                                                                                   |                                                                                                    |                                                            |                                 |

# 11.1 FILTRO DE PERIODO DE CONSULTA

| Periodo de Consulta |              |
|---------------------|--------------|
| Fecha de Inicio     | Fecha de Fin |
| 31                  | 31           |

Filtros de tipo fecha, funcionan simultáneamente y se tienen que alimentar ambos campos si se requiere un reporte por rango de fechas del reporte en cuestión.

# **11.2 FILTROS DE DATOS GENERALES DEL AGD**

| Denominación y Razón Social: | RFC                                               | Num.Patente    | Fecha Inicio de<br>Vigencia | Fecha Fin de<br>Vigencia |
|------------------------------|---------------------------------------------------|----------------|-----------------------------|--------------------------|
| ALMACENADORA MEXICO SA DE CV | AME880427C39                                      | 9007           | 31                          | 31                       |
| Unidades autorizadas         | Aduanas de Circunscripcion de<br>la bodega SIDEFI | Tipo de Bodega | Nombre o Razon social de    | la bodega habilitada     |
| Selecciona Aduana            | Selecciona Sidefi 🗸                               | Todas 🗸        | Rfc de la bodega Habilitad  | a                        |

# > Denominación y Razón Social, RFC y Numero de Patente.

Se cargan al inicio de la página ya que son datos del **AGD**, es importante mencionar que si estos campos se modifican el programa lo tomará en cuenta y los resultados del reporte podrán ser nulos.

# Aduana de Circunscripción.

Filtro Clave de la aduana de circunscripción de la bodega (SIDEFI) en la que se encuentran las mercancías, en este filtro se muestran número y nombre de las aduanas que tenemos activas, esto con el fin de agilizar las búsquedas, si se selecciona una opción el sistema filtrará por ésta, de lo contrario el sistema arrojará todas las aduanas que existan.

# Unidades Autorizadas.

Este catálogo se muestra actualizado conforme al numérico y vigencias asignadas por la autoridad, este filtro interactúa dependiendo de la aduana de circunscripción seleccionada, si se selecciona una opción el sistema filtrará por ésta, de lo contrario arrojará todas las unidades autorizadas.

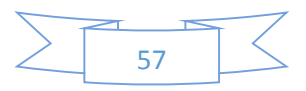

#### Tipo de Bodega.

Según el requerimiento del usuario se puede seleccionar **Directa o Habilitada**, si no se selecciona ninguna de las anteriores el reporte mostrará ambas.

### > Fecha de Inicio de Vigencia y Fecha de Fin de Vigencia.

Filtros de tipo fecha estos trabajan individualmente, en la actualidad están inactivos ya que no existe una fecha de inicio o fin de vigencia.

#### Filtro de Nombre o Razón social de la bodega habilitada.

Es un campo abierto, el sistema filtrará por cualquier caracter o caracteres ingresados en el mismo, si el campo queda vacío el reporte traerá todas las razones sociales existentes.

#### > Filtro de RFC de la bodega Habilitada.

Al igual que el campo anterior es un campo abierto, el sistema filtrará por cualquier caracter o caracteres ingresados en el mismo, si el campo queda vacío el reporte traerá todos los RFC existentes.

# 11.3 FILTROS DE DATOS RELACIONADOS CON EL INGRESO DE LA MERCANCÍA.

| Datos Relacionados con e                      | l ingreso de mercancía       |                     |                   |                                              |                           |
|-----------------------------------------------|------------------------------|---------------------|-------------------|----------------------------------------------|---------------------------|
| Tipo de Movimiento al<br>ingreso de mercancía | Folio de la carta de cupo    | Arribo la Mercancía | Arribo en tiempo? | Fecha del<br>informe de<br>arribo al almacen | Tipo de Informe de Arribo |
| Deleging M V                                  | Folio de la Carta de cupo de | Taka                | Taka              | 31<br>Fecha de<br>Recepción de               | O lucius k                |
| Selecciona M(V)                               | recpción (TS)                | Todos               | Todos             | mercancía a AGD<br>(TS)<br><u>31</u>         | Selecciona In' <b>⊻</b>   |

#### > Filtro de Tipo de Movimiento al ingreso de mercancía.

Se muestran únicamente los siguientes tipos:

- A4 = Pedimento de introducción a depósito fiscal.
- TL = Traslado.
- TS = Traspaso.

#### Filtro de folio de Carta cupo.

Si se desea obtener información de alguna carta cupo en particular, deberá ingresarse el folio de la misma, si el campo queda vacío el sistema mostrará todas las cartas cupo.

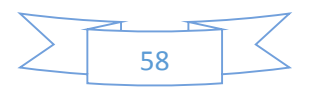

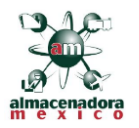

## Folio de la Carta de cupo de recepción (TS)

Si se desea obtener información de alguna carta cupo de **TS** en particular deberá ingresarse el folio de la misma, si el campo queda vacío el sistema mostrará todas las cartas cupo.

## > Filtro de Arribo de la Mercancía.

El sistema sólo muestra las opciones SI o NO, si no se selecciona una opción el sistema mostrará ambos

## Filtro de Arribo en tiempo

El sistema sólo muestra las opciones SI o NO, si no se selecciona una opción el sistema mostrará ambos

## > Filtro de Fecha del informe de arribo al almacén

Campo de tipo Fecha.

> Filtro de Fecha Recepción de mercancía a AGD

Campo de tipo Fecha

> Filtro de Tipo de Informe de Arribo

El sistema ofrece solo las siguientes opciones:

- MC =Arribo Completo de Mercancías conforme al A4
- IS = Arribo con Sobrantes
- IF = Arribo con Faltantes
- DD = Discrepancia Documental
- En pantalla y en los reportes se deberá mostrar la

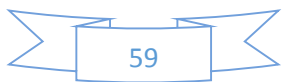

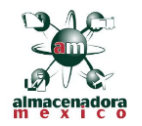

# **11.4 FILTROS RELACIONADOS CON PEDIMENTOS**

| Pedimentos             |                              |                                      |                                                     |              |               |                                        |
|------------------------|------------------------------|--------------------------------------|-----------------------------------------------------|--------------|---------------|----------------------------------------|
| Aduana de despacho A4: | Patente AA que<br>tramita A4 | RFC AA<br>promovente del<br>despacho | RFC<br>contribuyente (o<br>generico<br>extranjeros) | Pedimento A4 | Pedimiento R1 | Nombre,Razon Social o<br>Contribuyente |
| Selecciona Ac          |                              |                                      |                                                     |              |               |                                        |

### Filtro de Aduana de despacho A4

Filtro de aduana de despacho, en este filtro se muestran número y nombre de las aduanas que se tienen activas, esto con el fin de agilizar las búsquedas si se selecciona una opción el sistema filtrará por esta, de lo contrario el sistema arrojara todas las aduanas que existan.

### Filtro de Patente del Agente Aduanal que tramita A4

En este filtro se ingresa el número (4 dígitos) de patente del agente aduanal que se requiera filtrar

## > Filtro de RFC del Agente Aduanal promueve del despacho

Se captura el RFC del Agente aduanal que se desee buscar, si el campo queda vacío el sistema mostrará dodos los Agentes Aduanales

# > Filtro de RFC contribuyente (o genérico extranjeros)

Se captura el RFC del contribuyente que se desee buscar, si el campo queda vacío el sistema mostrará dodos los contribuyentes

### Filtro de Pedimento A4

Se captura el número de pedimento que se desea buscar Conforme al Anexo 22 de las RGCE vigentes, a 15 posiciones, si el campo queda vacío el sistema mostrará todos los pedimentos A4

### Filtro de Pedimento R1

Se captura el número de pedimento que se desea buscar Conforme al Anexo 22 de las RGCE vigentes, a 15 posiciones, si el campo queda vacío el sistema mostrará todos los pedimentos R1

# > Filtro de Nombre, Razón Social o Contribuyente

Es un campo abierto, el sistema filtrará por cualquier caracter o caracteres ingresados en el mismo, si el campo queda vacío el reporte traerá todas nombres existentes

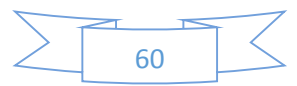

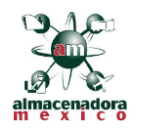

# 11.5 FILTROS DE MERCANCÍAS

| Mercancía<br>Secuencia                             | Fraccion<br>Arancelaria                                      | Descripción de la<br>mercancía | Cantidad de<br>Mercancia en<br>UMT | Clave de UMT  | Cantidad de<br>Mercancia en<br>UMC | Clave de UMC  | Clave de País de Origen |
|----------------------------------------------------|--------------------------------------------------------------|--------------------------------|------------------------------------|---------------|------------------------------------|---------------|-------------------------|
| Num.Pedimento<br>A3 con el<br>pagaron<br>Sobrantes | Cantidad en<br>UMT de<br>mercancía<br>fallante o<br>Sobrante |                                |                                    | Selecciona Ur |                                    | Selecciona UI | Selecciona País         |

# Filtro de Secuencia

En este campo se indica el número de secuencia que se desea consultar, si queda vacío el sistema mostrará todas las secuencias.

# Filtro de Fracción Arancelaria

En este campo se indica el número de Fracción que se desea consultar, si queda vacío el sistema mostrará todas las Fracciones.

# > Filtro de Pedimento A3 con el que se pagaron los Impuestos

Se captura el número de pedimento que se desea buscar Conforme al Anexo 22 de las RGCE vigentes, a 15 posiciones, si el campo queda vacío el sistema mostrará todos los pedimentos A3

# > Filtro de descripción de la Mercancía

Es un campo abierto, el sistema filtrará por cualquier caracter o caracteres ingresados en el mismo, si el campo va vació el reporte traerá todas las descripciones existentes.

# > Filtro de Cantidad en UMT de mercancía faltante o Sobrante

Es un campo abierto, el sistema filtrará por cualquier caracter o caracteres ingresados en el mismo, si el campo queda vacío el reporte traerá todas las cantidades existentes

# Filtro de Cantidad en UMT

Es un campo abierto, el sistema filtrará por cualquier caracter o caracteres ingresados en el mismo, si el campo queda vacío el reporte traerá todas las cantidades existentes

# Filtro de Clave UMT

Se muestra el conforme al Apéndice 7 del Anexo 22 de las RGCE vigentes, si el campo queda vacío el sistema mostrará todas las claves

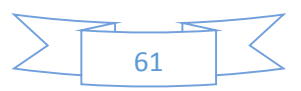

#### Filtro de Cantidad en UMC

Es un campo abierto, el sistema filtrará por cualquier caracter o caracteres ingresados en el mismo, si el campo queda vacío el reporte traerá todas las cantidades existentes

#### Filtro de Clave UMC

Se muestra el conforme al Apéndice 7 del Anexo 22 de las RGCE vigentes, si el campo queda vacío el sistema mostrará todas las claves

#### Filtro d clave de País Origen

El filtro muestra todos los países con Clave de SAAI M3 conforme al Apéndice 4 del Anexo 22 RGCE vigentes

# **11.6 FILTROS DE DATOS DEL REMATE**

| Datos del Remate<br>Nombre o Razón Social<br>del postor registrado en<br>el pedimento de<br>extracción | RFC del postor registrado<br>en el pedimento de<br>extracción | Cantidad de Mercancía<br>Rematada en UMT |  |
|----------------------------------------------------------------------------------------------------|---------------------------------------------------------------|------------------------------------------|--|
|----------------------------------------------------------------------------------------------------|---------------------------------------------------------------|------------------------------------------|--|

#### Nombre o Razón Social del postor registrado en el pedimento de extracción

Es un campo abierto, el sistema filtrará por cualquier caracter o caracteres ingresados en el mismo, si el campo queda vacío el reporte traerá todas nombres existentes

#### RFC del postor registrado en el pedimento de extracción

Al igual que el campo anterior es un campo abierto, el sistema filtrará por cualquier caracter o caracteres ingresados en el mismo, si el campo queda vacío el reporte traerá todos los RFC existentes.

## Filtro de Cantidad Rematada en UMT

Es un campo abierto, el sistema filtrará por cualquier caracter o caracteres ingresados en el mismo, si el campo queda vacío el reporte traerá todas las cantidades existentes

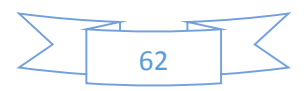

| 12. <b>DIFER</b>                                       | ENCIA DE MER                        | CANCÍA RECIB                                | IDA CONTRA                                      | PROCEDIM                    | IENTO DE                 |
|--------------------------------------------------------|-------------------------------------|---------------------------------------------|-------------------------------------------------|-----------------------------|--------------------------|
|                                                        |                                     | INGRESO Y CA                                | ARTA CUPO.                                      |                             |                          |
| 000 Diferenci                                          | a do Morcancía R                    | ocihida contra D                            | rocedimiento de                                 | a Ingreso y C               | arta Cuno                |
|                                                        |                                     | colorda contra Pi                           | loceuninento de                                 | e ingreso y o               | arta oupo.               |
|                                                        |                                     |                                             |                                                 |                             |                          |
| Diferencia de M                                        | ercancía Recibida o                 | ontra Procedimien                           | to de Ingreso y Ca                              | irta Cupo.                  |                          |
| Periodo de Consulta                                    |                                     |                                             |                                                 |                             |                          |
| Fecha de Inicio                                        | Fecha de Fin                        | Registro Simultaner                         | Generar                                         | Reporte                     |                          |
| <u></u>                                                | 31                                  | Registro Similarianeo                       |                                                 |                             |                          |
| Datos Generales del Almace                             | n General de Deposito               |                                             |                                                 |                             |                          |
| Denominación y Razón Social                            | : RFC                               | Num.Pate                                    | nte                                             | Fecha Inicio de<br>Vigencia | Fecha Fin de<br>Vigencia |
| ALMACENADORA MEXICO                                    | AME88 Aduanas                       | 0427C39 9007<br>de Circunscripcion de       |                                                 | 1988/04/27                  | 9998/99/99               |
| Unidades autorizadas                                   | la bodeg                            | a SIDEFI Tipo de B                          | odega                                           | Nombre o Razon social       | de la bodega habilitada  |
| Selecciona Aduana                                      | VSele                               | cciona Sidefi 🗸 Todas                       | ~                                               | Rfc de la bodega Habilit    | tada                     |
| Datos Relacionados con el i                            | ngreso de mercancía                 |                                             |                                                 |                             |                          |
| Tipo de Movimiento<br>al ingreso de Folio<br>mercancia | de la carta de cupo                 | Arribo la Arribo en l<br>Mercancia tiempo a | Fecha del informe de Infor<br>arribo al almacen | de<br>me de                 |                          |
| 1110111                                                |                                     |                                             | 31                                              | w.                          |                          |
| Todo 🔽 Folio                                           | de la Carta de cupo de recpción (TS | Todo 🗸 Tod 🗸                                | Fecha de Recepción de<br>mercancia a AGD (TS)   | o 🗸                         |                          |
|                                                        |                                     |                                             | 31                                              |                             |                          |
|                                                        |                                     |                                             |                                                 |                             |                          |
| Pedimentos<br>Aduana                                   | RFC                                 |                                             |                                                 |                             |                          |
| de Patente AA que<br>despacho tramita A4               | promovente del generico             | o Pedimento A4 Pedimient                    | o R1 Nombre,Razon Social o<br>Contribuyente     |                             |                          |
| A4:                                                    | extranjeros)                        |                                             |                                                 |                             |                          |
|                                                        | Castilation -                       |                                             |                                                 |                             |                          |
| Núm.Pedimenta<br>A3 con el que                         | Lantidad en<br>UMT de<br>marcancia  |                                             |                                                 |                             |                          |
| pagaron<br>sobrantes                                   | faltante o<br>Sobrante              |                                             |                                                 |                             |                          |
|                                                        |                                     |                                             |                                                 |                             |                          |
|                                                        |                                     |                                             |                                                 |                             |                          |

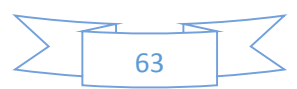

# 12.1 FILTRO DE PERIODO DE CONSULTA

| Periodo de Consulta |              |
|---------------------|--------------|
| Fecha de Inicio     | Fecha de Fin |
| 31                  | 31           |

Filtros de tipo fecha, funcionan simultáneamente y se tienen que alimentar ambos campos si se requiere un reporte por rango de fechas del reporte en cuestión.

# 12.2 FILTROS DE DATOS GENERALES DEL AGD

| Denominación y Razón Social: | RFC                                               | Num.Patente    | Fecha Inicio de<br>Vigencia | Fecha Fin de<br>Vigencia |
|------------------------------|---------------------------------------------------|----------------|-----------------------------|--------------------------|
| ALMACENADORA MEXICO SA DE CV | AME880427C39                                      | 9007           | 31                          | 31                       |
| Jnidades autorizadas         | Aduanas de Circunscripcion de<br>la bodega SIDEFI | Tipo de Bodega | Nombre o Razon social de    | la bodega habilitada     |
| Selecciona Aduana            | Selecciona Sidefi 🗸                               | Todas 🗸        | Rfc de la bodega Habilitad  | a                        |

# > Denominación y Razón Social, RFC y Numero de Patente.

Se cargan al inicio de la página ya que son datos del **AGD**, es importante mencionar que si estos campos se modifican el programa lo tomará en cuenta y los resultados del reporte podrán ser nulos.

### Aduana de Circunscripción.

Filtro Clave de la aduana de circunscripción de la bodega (SIDEFI) en la que se encuentran las mercancías, en este filtro se muestran número y nombre de las aduanas que tenemos activas, esto con el fin de agilizar las búsquedas, si se selecciona una opción el sistema filtrará por ésta, de lo contrario el sistema arrojará todas las aduanas que existan.

### Unidades Autorizadas.

Este catálogo se muestra actualizado conforme al numérico y vigencias asignadas por la autoridad, este filtro interactúa dependiendo de la aduana de circunscripción seleccionada, si se selecciona una opción el sistema filtrará por ésta, de lo contrario arrojará todas las unidades autorizadas.

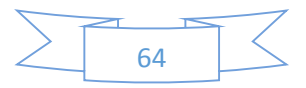

#### Tipo de Bodega.

Según el requerimiento del usuario se puede seleccionar **Directa o Habilitada**, si no se selecciona ninguna de las anteriores el reporte mostrará ambas.

### > Fecha de Inicio de Vigencia y Fecha de Fin de Vigencia.

Filtros de tipo fecha estos trabajan individualmente, en la actualidad están inactivos ya que no existe una fecha de inicio o fin de vigencia.

### > Filtro de Nombre o Razón social de la bodega habilitada.

Es un campo abierto, el sistema filtrará por cualquier caracter o caracteres ingresados en el mismo, si el campo queda vacío el reporte traerá todas las razones sociales existentes.

### > Filtro de RFC de la bodega Habilitada.

Al igual que el campo anterior es un campo abierto, el sistema filtrará por cualquier caracter o caracteres ingresados en el mismo, si el campo queda vacío el reporte traerá todos los RFC existentes.

# 12.3 FILTROS DE DATOS RELACIONADOS CON EL INGRESO DE LA MERCANCÍA.

| Datos Relacionados con e                      | l ingreso de mercancía       |                     |                   |                                              |                           |
|-----------------------------------------------|------------------------------|---------------------|-------------------|----------------------------------------------|---------------------------|
| Tipo de Movimiento al<br>ingreso de mercancía | Folio de la carta de cupo    | Arribo la Mercancía | Arribo en tiempo? | Fecha del<br>informe de<br>arribo al almacen | Tipo de Informe de Arribo |
| Deleging M V                                  | Folio de la Carta de cupo de | Taka                | Taka              | 31<br>Fecha de<br>Recepción de               | O lucius k                |
| Selecciona M(V)                               | recpción (TS)                | Todos               | Todos             | mercancía a AGD<br>(TS)<br><u>31</u>         | Selecciona In' <b>⊻</b>   |

### > Filtro de Tipo de Movimiento al ingreso de mercancía.

Se muestran únicamente los siguientes tipos:

- A4 = Pedimento de introducción a depósito fiscal.
- TL = Traslado.
- TS = Traspaso.

### Filtro de folio de Carta cupo.

Si se desea obtener información de alguna carta cupo en particular, se tendrá que ingresar el folio de la misma, si el campo queda vacío el sistema mostrará todas las cartas cupo.

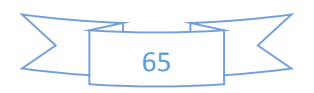

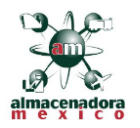

## Folio de la Carta de cupo de recepción (TS)

Si se desea obtener información de alguna carta cupo de **TS** en particular se tendrá que ingresar el folio de la misma, si el campo queda vacío el sistema mostrará todas las cartas cupo.

## > Filtro de Arribo de la Mercancía.

El sistema sólo muestra las opciones SI o NO, si no se selecciona una opción el sistema mostrará ambos

## Filtro de Arribo en tiempo

El sistema sólo muestra las opciones SI o NO, si no se selecciona una opción el sistema mostrará ambos

## > Filtro de Fecha del informe de arribo al almacén

Campo de tipo Fecha.

> Filtro de Fecha Recepción de mercancía a AGD

Campo de tipo Fecha

> Filtro de Tipo de Informe de Arribo

El sistema ofrece solo las siguientes opciones:

- MC =Arribo Completo de Mercancías conforme al A4
- IS = Arribo con Sobrantes
- IF = Arribo con Faltantes
- DD = Discrepancia Documental
- En pantalla y en los reportes se deberá mostrar la

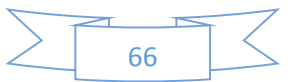

| Manual | <b>Técnico</b> |
|--------|----------------|
| ERP    | -OAC           |

# Fecha de Ultima Actualización 15/08/2016

Versión 1.0

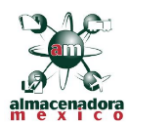

# 12.4 FILTROS RELACIONADOS CON PEDIMENTOS

| Pediment<br>Aduana<br>de<br>despacho<br>A4: | os<br>Patente AA que<br>tramita A4                     | RFC AA<br>promovente del<br>despacho                         | RFC<br>contribuyente (o<br>generico<br>extranjeros) | Pedimento A4 | Pedimiento R1 | Nombre,Razon Social o<br>Contribuyente |
|---------------------------------------------|--------------------------------------------------------|--------------------------------------------------------------|-----------------------------------------------------|--------------|---------------|----------------------------------------|
| Ταν                                         | Núm.Pedimento<br>A3 con el que<br>pagaron<br>sobrantes | Cantidad en<br>UMT de<br>marcancía<br>faltante o<br>Sobrante |                                                     |              |               |                                        |

### Filtro de Aduana de despacho A4

Filtro de aduana de despacho, en este filtro se muestran número y nombre de las aduanas que se tienen activas, esto con el fin de agilizar las búsquedas si se selecciona una opción el sistema filtrará por esta, de lo contrario el sistema arrojara todas las aduanas que existan.

### Filtro de Patente del Agente Aduanal que tramita A4

En este filtro se ingresa el número (4 dígitos) de patente del agente aduanal que se requiera filtrar

### > Filtro de RFC del Agente Aduanal promueve del despacho

Se captura el RFC del Agente aduanal que se desee buscar, si el campo queda vacío el sistema mostrará dodos los Agentes Aduanales

### > Filtro de RFC contribuyente (o genérico extranjeros)

Se captura el RFC del contribuyente que se desee buscar, si el campo queda vacío el sistema mostrará dodos los contribuyentes

### Filtro de Pedimento A4

Se captura el número de pedimento que se desea buscar Conforme al Anexo 22 de las RGCE vigentes, a 15 posiciones, si el campo queda vacío el sistema mostrará todos los pedimentos A4

### Filtro de Pedimento R1

Se captura el número de pedimento que se desea buscar Conforme al Anexo 22 de las RGCE vigentes, a 15 posiciones, si el campo queda vacío el sistema mostrará todos los pedimentos R1

### Filtro de Pedimento A3

Se captura el número de pedimento que se desea buscar Conforme al Anexo 22 de las RGCE vigentes, a 15 posiciones, si el campo queda vacío el sistema mostrará todos los pedimentos A3

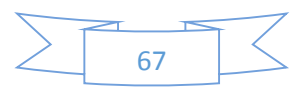

| Manual Técnico | Fecha de Ultima Actualización | Versión |                             |
|----------------|-------------------------------|---------|-----------------------------|
| ERP-OAC        | 15/08/2016                    | 1.0     |                             |
|                |                               |         | almacenadora<br>m e x i c o |

# > Filtro de Nombre, Razón Social o Contribuyente

Es un campo abierto, el sistema filtrará por cualquier caracter o caracteres ingresados en el mismo, si el campo queda vacío el reporte traerá todas nombres existentes

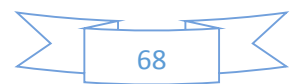

| ERP-OAC                                              | 15/08/2016                                                         | 1.0                                               |
|------------------------------------------------------|--------------------------------------------------------------------|---------------------------------------------------|
|                                                      | 13.NO ARRIBO AL                                                    | AGD                                               |
|                                                      |                                                                    |                                                   |
|                                                      | No arribo al AGD                                                   |                                                   |
|                                                      | _                                                                  |                                                   |
|                                                      | 100                                                                |                                                   |
| Reporte de No Arribo al                              | AGD.                                                               |                                                   |
| Periodo de Consulta<br>Fecha de Inicio Feci          | na de Fin                                                          | Generar Reporte                                   |
| 2010/08/10 31 20                                     | 10/10/10 31 Registro Simultaneo                                    | Exportar                                          |
|                                                      |                                                                    |                                                   |
| Datos Generales del Almacen General de               | Deposito                                                           |                                                   |
| Denominación y Razón Social:                         | RFC Num.Patente                                                    | Fecha Inicio de Fecha Fin de<br>Vigencia Vigencia |
| ALMACENADORA MEXICO SA DE CV                         | AME880427C30 0007                                                  | 1088/04/27 0000/00/00                             |
| Unidades autorizadas                                 | la bodega SIDEFI                                                   | Nombre o Razon social de la bodega habilitada     |
| Selecciona Aduana                                    | ✓Selecciona Sidefi ✓ Todas                                         | Rfc de la bodega Habilitada                       |
| Datos Relacionados con el ingreso de me              | cancía                                                             |                                                   |
| Tipo de<br>Movimiento                                | Arribo Ia Fecha del                                                |                                                   |
| al ingreso Folio de la carta de cupo<br>de           | Mercancía informe de<br>arribo al almacen                          |                                                   |
| mercancia                                            |                                                                    |                                                   |
| VS Todc                                              |                                                                    |                                                   |
|                                                      |                                                                    |                                                   |
| Pedimentos<br>Aduana                                 | RFC                                                                |                                                   |
| de Patente AA que Pedimento A<br>despacho tramita A4 | 4 contribuyente (o Nombre,Razon Social o<br>generico Contribuyente |                                                   |
|                                                      | excargeros)                                                        |                                                   |
|                                                      |                                                                    |                                                   |
| Resultados de la Búsqueda                            |                                                                    |                                                   |

|        | 2 5 | - 7    |
|--------|-----|--------|
| $\geq$ | 69  | $\leq$ |

# 6.1 FILTRO DE PERIODO DE CONSULTA

| Periodo de Consulta |              |
|---------------------|--------------|
| Fecha de Inicio     | Fecha de Fin |
| 31                  | 31           |

Filtros de tipo fecha, funcionan simultáneamente y se tienen que alimentar ambos campos si se requiere un reporte por rango de fechas del reporte en cuestión.

# 6.2 FILTROS DE DATOS GENERALES DEL AGD

| Denominación y Razón Social: | RFC                                               | Num.Patente    | Fecha Inicio de<br>Vigencia | Fecha Fin de<br>Vigencia                      |  |  |
|------------------------------|---------------------------------------------------|----------------|-----------------------------|-----------------------------------------------|--|--|
| ALMACENADORA MEXICO SA DE CV | AME880427C39                                      | 9007           | 31                          | 31                                            |  |  |
| Unidades autorizadas         | Aduanas de Circunscripcion de<br>la bodega SIDEFI | Tipo de Bodega | Nombre o Razon social       | Nombre o Razon social de la bodega habilitada |  |  |
| Selecciona Aduana            | ✓Selecciona Sidefi ✓                              | Todas          | Rfc de la bodega Habilitada |                                               |  |  |

### > Denominación y Razón Social, RFC y Numero de Patente.

Se cargan al inicio de la página ya que son datos del **AGD**, es importante mencionar que si estos campos se modifican el programa lo tomará en cuenta y los resultados del reporte podrán ser nulos.

# Aduana de Circunscripción.

Filtro Clave de la aduana de circunscripción de la bodega (SIDEFI) en la que se encuentran las mercancías, en este filtro se muestran número y nombre de las aduanas que tenemos activas, esto con el fin de agilizar las búsquedas, si se selecciona una opción el sistema filtrará por ésta, de lo contrario el sistema arrojará todas las aduanas que existan.

### Unidades Autorizadas.

Este catálogo se muestra actualizado conforme al numérico y vigencias asignadas por la autoridad, este filtro interactúa dependiendo de la aduana de circunscripción seleccionada, si se selecciona una opción el sistema filtrará por ésta, de lo contrario arrojará todas las unidades autorizadas.

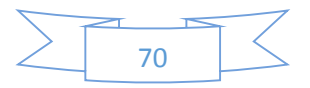

Fecha de Ultima Actualización 15/08/2016 Versión 1.0

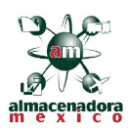

## ➢ Tipo de Bodega.

Según el requerimiento del usuario se puede seleccionar **Directa o Habilitada**, si no se selecciona ninguna de las anteriores el reporte mostrará ambas.

## > Fecha de Inicio de Vigencia y Fecha de Fin de Vigencia.

Filtros de tipo fecha estos trabajan individualmente, en la actualidad están inactivos ya que no existe una fecha de inicio o fin de vigencia.

## > Filtro de Nombre o Razón social de la bodega habilitada.

Es un campo abierto, el sistema filtrará por cualquier caracter o caracteres ingresados en el mismo, si el campo queda vacío el reporte traerá todas las razones sociales existentes.

### > Filtro de RFC de la bodega Habilitada.

Al igual que el campo anterior es un campo abierto, el sistema filtrará por cualquier caracter o caracteres ingresados en el mismo, si el campo queda vacío el reporte traerá todos los RFC existentes.

# 6.3 FILTROS DE DATOS RELACIONADOS CON EL INGRESO DE LA MERCANCÍA.

| Datos Relacionados con el ingreso de mercancía |                                               |                     |                   |   |                                              |                           |
|------------------------------------------------|-----------------------------------------------|---------------------|-------------------|---|----------------------------------------------|---------------------------|
| Tipo de Movimiento al<br>ingreso de mercancía  | Folio de la carta de cupo                     | Arribo la Mercancía | Arribo en tiempo? |   | Fecha del<br>informe de<br>arribo al almacen | Tipo de Informe de Arribo |
|                                                |                                               |                     |                   |   | 31<br>Fecha de                               |                           |
| Selecciona M                                   | Folio de la Carta de cupo de<br>recpción (TS) | Todos 🗸             | Todos             | ~ | Recepción de<br>mercancía a AGD<br>(TS)      | Selecciona In 🗸           |
|                                                |                                               |                     |                   |   | 31                                           |                           |

# > Filtro de Tipo de Movimiento al ingreso de mercancía.

Se muestran únicamente los siguientes tipos:

- A4 = Pedimento de introducción a depósito fiscal.
- TL = Traslado.
- TS = Traspaso.

### Filtro de folio de Carta cupo.

Si se desea obtener información de alguna carta cupo en particular, deberá ingresarse el folio de la misma, si el campo queda vacío el sistema mostrará todas las cartas cupo.

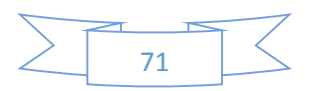

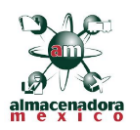

## > Folio de la Carta de cupo de recepción (TS)

Si se desea obtener información de alguna carta cupo de **TS** en particular deberá ingresarse el folio de la misma, si el campo queda vacío el sistema mostrará todas las cartas cupo.

### > Filtro de Arribo de la Mercancía.

El sistema sólo muestra las opciones SI o NO, si no se selecciona una opción el sistema mostrará ambos

#### Filtro de Arribo en tiempo

El sistema sólo muestra las opciones SI o NO, si no se selecciona una opción el sistema mostrará ambos

#### Filtro de Fecha del informe de arribo al almacén

Campo de tipo Fecha.

Filtro de Fecha Recepción de mercancía a AGD

Campo de tipo Fecha

### > Filtro de Tipo de Informe de Arribo

El sistema ofrece solo las siguientes opciones:

- MC =Arribo Completo de Mercancías conforme al A4
- IS = Arribo con Sobrantes
- IF = Arribo con Faltantes
- DD = Discrepancia Documental
- En pantalla y en los reportes se deberá mostrar la

# 6.4 FILTROS RELACIONADOS CON PEDIMENTOS

| Pedimentos             |                              |                                      |                                                     |              |               |                                        |
|------------------------|------------------------------|--------------------------------------|-----------------------------------------------------|--------------|---------------|----------------------------------------|
| Aduana de despacho A4: | Patente AA que<br>tramita A4 | RFC AA<br>promovente del<br>despacho | RFC<br>contribuyente (o<br>generico<br>extranjeros) | Pedimento A4 | Pedimiento R1 | Nombre,Razon Social o<br>Contribuyente |
| Selecciona Ac          |                              |                                      |                                                     |              |               |                                        |

#### Filtro de Aduana de despacho A4

Filtro de aduana de despacho, en este filtro se muestran número y nombre de las aduanas que se tienen activas, esto con el fin de agilizar las búsquedas si se selecciona una opción el sistema filtrará por esta, de lo contrario el sistema arrojara todas las aduanas que existan.

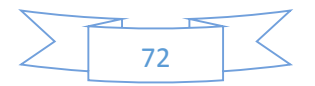
Manual Técnico ERP-OAC Fecha de Ultima Actualización 15/08/2016 Versión 1.0

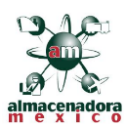

## Filtro de Patente del Agente Aduanal que tramita A4

En este filtro se ingresa el número (4 dígitos) de patente del agente aduanal que se requiera filtrar

#### > Filtro de RFC del Agente Aduanal promueve del despacho

Se captura el RFC del Agente aduanal que se desee buscar, si el campo queda vacío el sistema mostrará dodos los Agentes Aduanales

#### > Filtro de RFC contribuyente (o genérico extranjeros)

Se captura el RFC del contribuyente que se desee buscar, si el campo queda vacío el sistema mostrará dodos los contribuyentes

#### Filtro de Pedimento A4

Se captura el número de pedimento que se desea buscar Conforme al Anexo 22 de las RGCE vigentes, a 15 posiciones, si el campo queda vacío el sistema mostrará todos los pedimentos A4

## Filtro de Pedimento R1

Se captura el número de pedimento que se desea buscar Conforme al Anexo 22 de las RGCE vigentes, a 15 posiciones, si el campo queda vacío el sistema mostrará todos los pedimentos R1

#### Filtro de Nombre, Razón Social o Contribuyente

Es un campo abierto, el sistema filtrará por cualquier caracter o caracteres ingresados en el mismo, si el campo queda vacío el reporte traerá todas nombres existentes

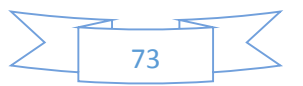

| ERP-OAC                                                                                        | Fecha de Ultim<br>15/08 | a Actualización<br>3/2016 | Ve                         | <b>rsión</b><br>1.0             |       |
|------------------------------------------------------------------------------------------------|-------------------------|---------------------------|----------------------------|---------------------------------|-------|
| 14. <u>BITÁCORA</u>                                                                            | A Y PISTAS DE AUI       | DITORIA DE LAS            | S CONSULTA                 | AS EFECTUADA.                   | S POR |
| В                                                                                              | itacora y Pistas de Au  | ditoria de las consu      | ultas efectuada            | s por Usuario                   |       |
| Paparte de Bita                                                                                | eero y pictor de Audite | via do las Consultas      | - ofeetuadas pe            | r el ucuarie                    | _     |
| Periodo de Consulta<br>Fecha (Semestral)                                                       | re                      |                           | Generar Rep                |                                 |       |
|                                                                                                |                         |                           |                            |                                 |       |
| Pistas de Auditoría<br>Clave de Usuario                                                        | Nombre Aj               | pellido Paterno Ape       | illido Materno             | Area del SAT                    | ~     |
| Pistas de Auditoría<br>Clave de Usuario<br>Consulta Realizada<br>Reporte<br>Selecciona Reporte | Nombre Aj               | pellido Paterno Apa       | ilido Materno<br>Iriterios | Area del SAT<br>Selecciona Area |       |

|        |    | T      |
|--------|----|--------|
| $\geq$ | 74 | $\leq$ |

# 14.1 PERIODO DE CONSULTA

| Periodo de Consulta<br>Fecha (Semestral) |              |
|------------------------------------------|--------------|
| Selecciona Semestre                      | $\checkmark$ |

## Filtro Fecha (Semestral)

Se debe seleccionar el semestre que se requiere consultar, el sistema filtrará y mostrará los registros de acuerdo al semestre seleccionado, si no selecciona alguna opción el sistema mostrará todas los registros existentes.

# **14.2 PISTAS DE AUDITORIA**

| Pistas de Auditoría<br>Clave de Usuario | Nombre | Apellido Paterno | Apellido Materno | Area del SAT    |              |
|-----------------------------------------|--------|------------------|------------------|-----------------|--------------|
|                                         |        |                  |                  | Selecciona Area | $\checkmark$ |
|                                         |        |                  |                  |                 |              |

## > Clave de Usuario

Es un campo de texto, el sistema filtra por cualquier caracter ingresado, si se conoce la clave o parte de la clave el sistema mostrará las coincidencias, si el campo queda en blanco regresaras todas las claves existentes.

## > Campos de Nombre, Apellido Paterno y Materno

Son campos de texto, el sistema filtra por cualquier caracter ingresado, si se conoce el nombre o parte del nombre el sistema mostrará las coincidencias, si el campo queda en blanco regresaras todos los nombres existentes.

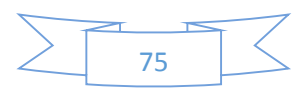

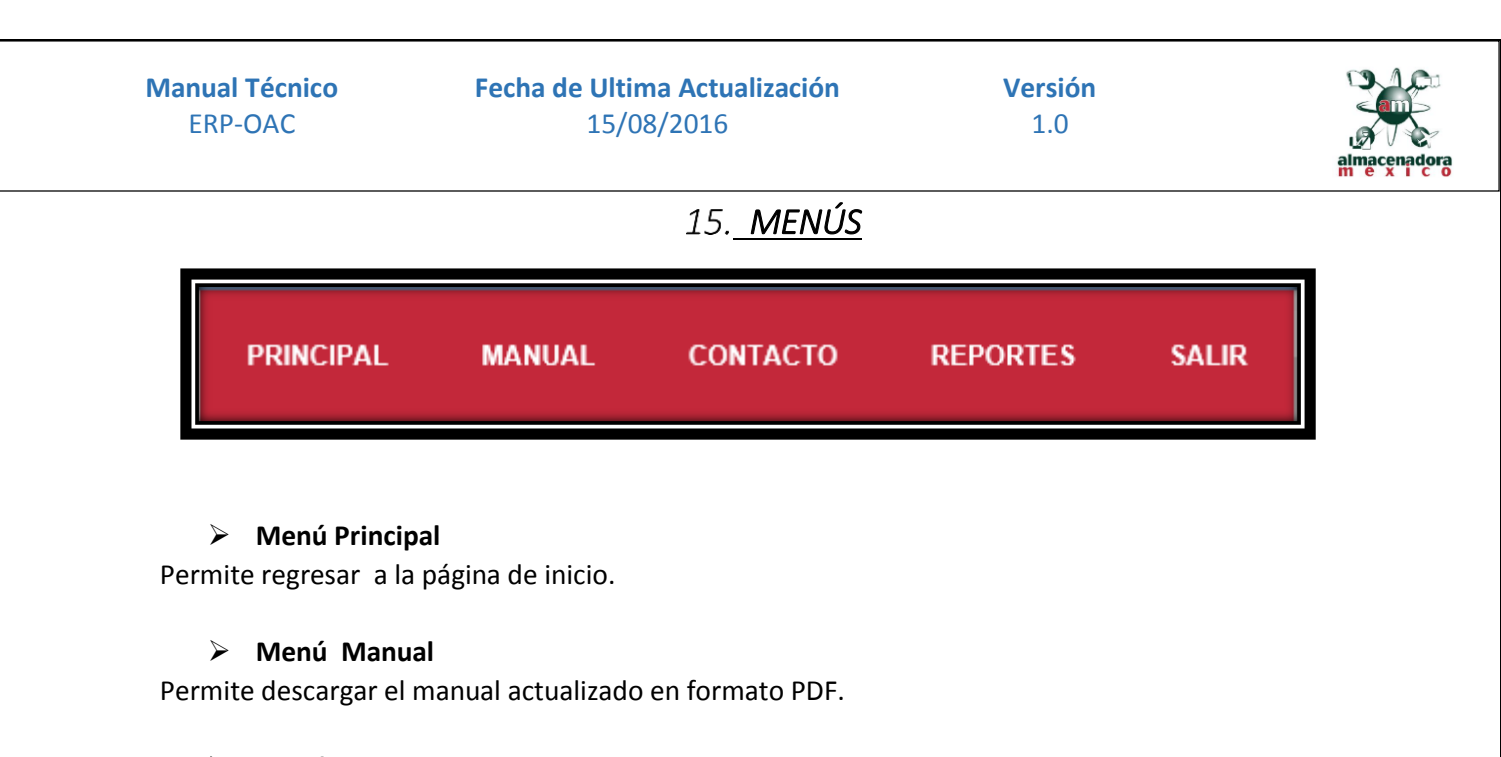

# Menú Contacto

Muestra los datos de contacto y mapa de ubicación.

## > Menú Reportes

Muestra el listado de los diferentes tipos de reportes.

## Menú Salir

Regresa a la pantalla de Inicio de Sesión

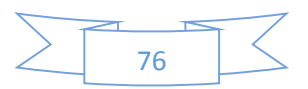

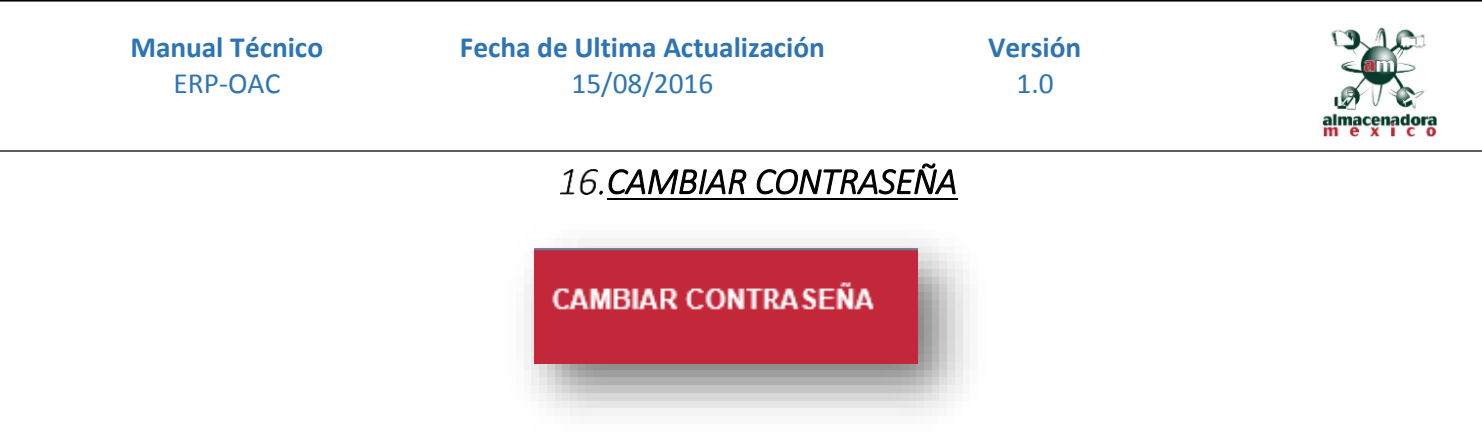

En la pantalla de inicio de sesión se muestra el menú Cambiar Contraseña dicho menú nos muestra el siguiente formulario:

| /Manager.aspx 🔎 🗸  | C 📑 Iniciar sesión-Reportes SAT 🗙 |
|--------------------|-----------------------------------|
|                    |                                   |
|                    |                                   |
| Usuario            |                                   |
|                    |                                   |
| Buscar Usuario     |                                   |
| lipo de Usuario    | Contraction Antonian              |
| Nombre             | Contrasena Anterior               |
|                    | Contraseña                        |
| Apellido Paterno   |                                   |
| Apellido Materno   | Confirmar Contraseña              |
|                    |                                   |
| RFC                |                                   |
|                    |                                   |
| Email              |                                   |
|                    |                                   |
| Cambiar contraseña |                                   |
|                    |                                   |
|                    |                                   |

## > Campo de Usuario

En este campo se ingresa el nombre del usuario que se desea actualizar la contraseña

#### Botón de Buscar Usuario

Buscar Usuario Ya ingresado el Usuario al accionar este botón nos mostrará la información en los campos de:

77

- Nombre
- Apellido Paterno •
- Apellido Materno
- RFC
- Email

Versión 1.0

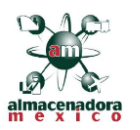

**Nota:** Es importante mencionar que los dos pasos anteriores son obligatorios de lo contrario el sistema no registrara los cambios en la base de datos.

#### Campo de contraseña Anterior

En este campo se tiene que capturar la contraseña actual (la que se requiere cambiar), si no la sabe u olvido su contraseña tendrá que enviar un correo a la dirección que aparece en el apartado de Contacto.

## > Campo de Contraseña

Se captura la nueva contraseña.

## > Campo de Confirmar Contraseña

Campo de validación de nueva contraseña.

#### Boton de Cambiar Contraseña

Cambiar contraseña...

Al accionar este botón el sistema se iniciara el proceso de cambio de contraseña e indicara si la petición fue aceptada o denegada.

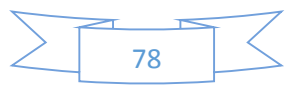